# Centerpointe PA EVR Online User Guide

# **Table Of Contents**

| Centerpointe Pennsylvania EVR User's Guide | 1  |
|--------------------------------------------|----|
| Using PA EVR Help                          | 2  |
| Getting Started                            | 3  |
| Getting Started                            | 3  |
| System Requirements                        | 4  |
| Completing the Company Setup Screen        | 5  |
| Logging On to PA EVR                       | 6  |
| Setting the Station Type                   | 7  |
| Printer Setup                              | 9  |
| Communication Setup                        | 10 |
| Security Code                              | 12 |
| EVR Workspaces and Menus                   | 13 |
| EVR Workspace                              | 13 |
| Process Menu                               | 14 |
| Process Menu                               | 14 |
| Registration List                          | 15 |
| Inquiry List                               | 16 |
| Inventory                                  | 17 |
| Reports Menu                               | 18 |
| Reports Menu                               | 18 |
| Registration Reports List                  | 19 |
| Inquiry Reports List                       | 20 |
| Bundle Reports                             | 21 |
| Reconciliation Reports                     | 24 |
| Debit Summary                              | 26 |
| Communication Menu                         | 28 |
| Communication Menu                         | 28 |
| Communications Configuration               | 29 |
| Password Update                            | 31 |
| Maintenance Menu                           | 32 |
| Maintenance Menu                           | 32 |
| Company Maintenance                        | 33 |
| Lien Maintenance                           | 35 |
| Insurance Maintenance                      | 36 |
| Owner Maintenance                          | 37 |
| Default Maintenance                        | 38 |
| Options Menu                               | 40 |
| Options Menu                               | 40 |
| Options – General Tab                      | 41 |
| Options – Printer Tab                      | 42 |
| Options – Forms Tab                        | 43 |
| Options – Station Tab                      | 44 |
| Options – ESD Tab                          | 46 |
| Managing Inventory                         | 47 |
| Inventory Introduction                     | 47 |
| Creating a Purchase Order                  | 48 |

| Receiving a Purchase Order                         |    |
|----------------------------------------------------|----|
| Modifying Inventory Status                         |    |
| Inventory Reports                                  |    |
| Performing an Inquiry                              |    |
| Performing an Inquiry                              |    |
| Inquiry Data Entry                                 |    |
| Processing Transactions                            |    |
| Transaction Processing - Overview                  |    |
| Data Entry                                         |    |
| DMS Registration Import                            |    |
| New Transaction Window                             |    |
| Vehicle Page                                       |    |
| Owner Page                                         |    |
| Lessee Page                                        |    |
| Sales Page                                         |    |
| Lien Page                                          |    |
| Plate Page                                         |    |
| Renewal Page                                       | 71 |
| Transmitting Transactions                          |    |
| Pending and Complete                               | 74 |
| Fee Debits and Credits                             |    |
| Reprint, Correction, Backout, and Recover          |    |
| Reprint, Correction, Backout, and Recover Features |    |
| Reprinting a Registration Form                     |    |
| Correction Mode                                    |    |
| Backing Out a Transaction                          |    |
| Recovering a Transaction                           |    |
| Glossary                                           |    |
| Index                                              |    |

Centerpointe Pennsylvania EVR User's Guide

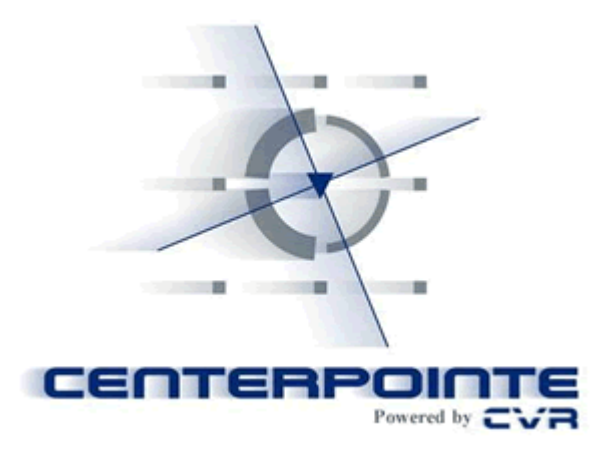

CVR's Pennsylvania Electronic Vehicle Registration (PA EVR) provides an electronic link to the Pennsylvania Department of Transportation (Penn DOT). The link allows dealers to process title and registration transactions, issue license plates, decals, and print registration certificates and reports.

# About this User Guide

To locate a topic, browse the Table of Contents menu, or use the Search feature by typing in a specific subject.

For more help on how to find information with this User Guide, continue to Using PA EVR Help.

# **Table of Contents**

**Getting Started** - Contains system setup information, which must be completed before processing transactions with PA EVR.

**EVR Workspaces and Menus** - Learn about the functions of PA EVR's menus, buttons, toolbars.

Managing Inventory - Learn how to manage your inventory.

Inquiries - Learn about available features to query owner and vehicle information.

**Processing Transactions** - Learn about the data entry screens used to process Title & Registration transactions.

**Reprints, Correction, Backouts, and Recoveries** - Learn about PA EVR's additional features.

Tutorial Videos - View tutorial clips which demonstrate PA EVR's features and functions.

#### Using PA EVR Help

This User Guide contains the following features, which can be accessed from on the top horizontal toolbar:

#### Contents:

When clicked, this button will display the Table of Contents menu in the left-hand margin. (The Contents menu is displayed by default when the User Guide is launched). The Table of Contents displays the help topics, organized by subject.

#### Index:

When clicked, this button displays the help topics, in alphabetical order, in the left-hand margin

#### Search:

You can use the Search feature to find help on a specific topic by entering in keywords. For example typing "plate page" into Search text entry box will display a list of topics related to the plate page.

#### Glossary:

The glossary contains a list of terms frequently used in this User Guide, along with their definitions.

# Print:

You can use this button to print out topics contained in this User Guide.

# **Getting Started**

#### **Getting Started**

Once the PA EVR software is installed, the next step is to configure the software and set the system options to their proper settings, based on your dealership needs.

Before processing titles and registrations, be sure you have performed the following:

Completed the Company Setup Screen Set the Station Type Set up the Printer(s) Set up Communications Relayed the PA EVR Security Code to CVR

You may also review the system requirements needed to run PA EVR on your computer workstation.

#### System Requirements

Centerpointe PA EVR requires at a minimum the following PC hardware configuration:

An Intel PC with a 300MHz processor speed (or better) running Microsoft Windows 2000 or XP Professional operating system.

A VGA Monitor or better (Note: Display resolution should be set at a minimum of 800x600 in order to display all system features).

At least 512 MB of RAM.

At least 15 MB of available hard-disk space for the program files.

At least 35 MB of available hard-disk space for database files.

At least 1 printer (PA EVR has been certified on the Lexmark E232 Laserjet printer).

An Internet connection using a broadband (high speed) service.

A mouse and a compatible keyboard.

A CD ROM drive for installations and updates.

Next Topic: Completing the Company Setup Screen

#### Completing the Company Setup Screen

If PA EVR is being installed for the first time, the **Company Setup** window will automatically display the first time the program is started.

| Name:        | CVR MOTORS         |                  |      |           |   |
|--------------|--------------------|------------------|------|-----------|---|
| CVR #:       | 71001000           | Type: DEALER     |      |           |   |
| Address:     | 18 CENTERPO        | INTE DR          |      |           |   |
| ZIP:         | 19111-             | City: PHILADELPH | HIA  | State: PA | • |
| License #;   |                    |                  |      |           |   |
| Phone:       | () -               | Fax: ( ) -       | Mode | m: ( ) -  |   |
| Max Price;   | \$99,999.00        |                  |      |           |   |
|              |                    |                  |      |           |   |
| Auto-General | te Control Number: |                  |      |           |   |

Click any data field for an explanation of its function and purpose.

Enter the following information in the window, using the *Tab* key or the mouse to move between fields. When you have finished entering all required data, the **OK button** will become enabled. Click OK to open the PA EVR application. Additional companies can be setup to process on this workstation from the Company Maintenance list.

Next Topic: Logging on to PA EVR

#### Logging On to PA EVR

Double click the Pennsylvania EVR icon to launch the program. The product splash screen will appear, then the **User Logon** window will display:

| User Logon |            | ×     |
|------------|------------|-------|
| Company    | CVR MOTORS | •     |
| User ID;   | IV         |       |
|            | Logon      | ancel |

If you have more than one company setup in the application, select the company for which you will be processing work, using the Company dropdown list. (*For information on adding an additional company, see Company Maintenance.*)

The default company will be the company that was last active when the program was closed.

| User Logon | X                                      |
|------------|----------------------------------------|
| Company    | CVR MOTORS                             |
| User ID:   | CVR. MOTORS<br>CENTERFOINTE ALTO SALES |
|            | Logon <u>C</u> ancel                   |

Provide your User Name and click Logon. If you have not been assigned a User ID, contact CVR Customer Support Central. The system will validate the entry automatically.

Next Topic:Setting the Station Type

Setting the Station Type

Click here to watch a tutorial video for this topic.

Using the Station menu, you must indicate whether your PA EVR system is a single station, or part of a multiple station system.

If your dealership is setup with a Central Title Clerk and F&I workstations, the F&I workstations will work on transactions where the registration will be processed in two separate steps. When a Title & Registration transaction is successfully processed, the status will be "PENDING". The F&I representative will be able to issue appropriate tag and stickers.

As part of the Overnight Processing, the PENDING deals will be automatically be pulled over to the Central Title Clerk workstation for editing and to be finalized. The finalized step, (using the Complete button) will change the status to "COMPLETE".

From the top PA EVR menu bar, click **Tools** > **Options**. From the Options menu, select the **Station** tab.

The Station window will display:

Click the **Password** button to enable the station change options. The User ID/Password window will display

#### Centerpointe PA EVR Online User Guide

| Password Entry        |    |                | × |
|-----------------------|----|----------------|---|
| User ID:<br>Password: | LC |                |   |
| <u>D</u> K            |    | <u>C</u> ancel |   |

Enter your User ID and the Daily Password, then click <u>OK</u>. (*To obtain the daily password, call CVR at 1-800-333-6995, option 2*)

The Station menu will redisplay with Station Type Selection and Filters options enabled. Using the Station Type Selection panel, set your station type as one of the following:

<u>Single Station</u> - Select this option if this computer is the only EVR workstation at your dealership.

**F&I Wireless Station** – Select this option is this computer will be used by F&I (Finance & Insurance) staff. F&I stations can complete the first step (Pend) of the 2-step registration process.

<u>Central Title Clerk Wireless Station</u> – Select this option if this computer is the main workstation in a multiple station setup. The Title Clerk Station is responsible for finalizing registrations, and managing and assigning inventory. (*If your dealership uses a multiple station system, only one PC in the network should be configured as the Central Title Clerk Wireless Station.*)

<u>Remote Title Clerk Wireless Station</u> - Select this option if this computer is a secondary station in a multi-station setup. Remote Title Clerk Stations can finalize transactions, but are not responsible for assigning inventory.

When you finished setting your station options, click the **OK** button to save your changes.

Continue to Printer Setup

**Printer Setup** 

Click here to watch a tutorial video for this topic.

Before processing transactions, you must designate which printer(s) will be used to print your reports and registration receipts.

From the top PA EVR toolbar, click **Tools** > **Options**. From the Options menu, select the **Printer** tab. The Printer Options screen will display:

| Options       |                          |   | × |
|---------------|--------------------------|---|---|
| General Print | er Eorms Station ESD     |   |   |
| Reports Prin  | ter                      |   |   |
| Printer:      | Lexmark E232             | • |   |
| Paper:        | Auto                     | • |   |
|               |                          |   |   |
| Certificate P | rinter                   |   |   |
| Printer:      | Lexmark E232             | • |   |
| Paper:        | Auto                     | • |   |
| ⊢Adiustme     | ents                     |   |   |
| Left:         | 0 호 Top: 0 호 Height: 0 호 |   |   |
| L             |                          |   |   |
|               |                          |   |   |
|               |                          |   |   |

Using the dropdown listings, select the printers to be used as your Reports printer and Certificate printer.

Note: The dropdown list will contain all system printers recognized by Windows. Be sure that you are selecting a printer that has been certified by CVR. PA EVR currently supports the Lexmark E232 and E240 printer.

For additional information, see also: Printer Tab

Continue to Communication Setup

**Communication Setup** 

Click here to watch a tutorial video for this topic.

Before you can process transactions, you must configure PA EVR's communication settings. These settings control how PA EVR will transmit transaction data to to PennDOT and the CVR host system via the internet.

On the PA EVR vertical navigation bar, click the **Communication** tab to open the Communication menu bar..

Click the **Setup** window will display:

| Communications Configuration                                                                                                    |                           |  |
|----------------------------------------------------------------------------------------------------|---------------------------|--|
| General Sessions HITP Settings Messages                                                                                                    |                           |  |
| Active Session       CVR Host WWW     Security ID:     BCA6D3DB       Image: Security ID:     Enable Automatic Authentication                            |                           |  |
| Modem                                                                                                    | Properties                |  |
| Dialing Prefix:   Image: Create Log File   Image: Create Trace File     Speed:   Default   Image: Dial Attempts:   Image: Speed: State Create Trace File |                           |  |
| Time Differentials                                                                                                    |                           |  |
| Time Zone:                                                                                                    | Eastern Standard Time 💌   |  |
| Greenwich Date/Time:                                                                                                    | June 15, 2005 14:38       |  |
| Local Date/Time:                                                                                                    | June 15, 2005 10:38       |  |
| Daylight Savings Time Begins:                                                                                                    | Saturday April 2, 2005    |  |
| Daylight Savings Time Ends:                                                                                                    | Saturday October 29, 2005 |  |
| <u>D</u> K <u>C</u> ancel                                                                                                    | Help                      |  |

The Active Session dropdown should be set to CVR Host WWW.

The **Time Zone** should be set to *Eastern Standard Time*. The time zone setting can be adjusted by clicking the dropdown menu, and selecting the proper time zone.

PA EVR requires a high-speed internet connection (such as DSL, Cable, T1, etc.) to transmit data. If your dealership has specific requirements and settings for transmitting through the internet (such as a proxy server) you must configure them on the **Sessions** tab.

For additional information, see also: Communication Configuration

Next Topic: Security Code

# Security Code

Before your PA EVR workstation is fully functional, your computer's EVR Security Code must be on file with CVR.

# To view your system Security Code:

From the PA EVR toolbar, click **Tools > Options** to display the Options menu.

The Security Code will appear on the General tab.

| 0 | ptions                                                                                                    |
|---|----------------------------------------------------------------------------------------------------|
| 0 | General Printer Forms Station ESD                                                                                        |
|   |                                                                                                    |
|   | Security Code                                                                                                    |
|   | CVR System Security Code: BCA6D3DB                                                                                       |
|   | This number must be relayed to CVR Customer Support.<br>If it is not registered with CVR, all transactions sent to the C |

Contact CVR Support Central at 1-800-333-6995, and relay this security code.

Next Topic: EVR Workspaces and Menus

# EVR Workspaces and Menus

# EVR Workspace

This section will allow you to become familiar with the PA EVR workspace and menus.

| 📱 Centerpointe Pennsylvania EVR |                                   |    |
|---------------------------------|-----------------------------------|----|
| <u>File T</u> ools <u>M</u> es  | sages <u>W</u> indow <u>H</u> elp |    |
| Process                         |                                   |    |
| Reports                         |                                   |    |
| Communication                   |                                   |    |
| Maintenance                     |                                   |    |
| Single Station                  | IV CVR MOTORS                     | 1. |

# This section explains the following menus:

Process Menu Reports Menu Communication Menu Maintenance Menu

**Options Menu** 

# Process Menu

# Process Menu

| 🛞 Centerpointe Pennsylvania EVR        | The Process Menu contains the following buttons:                                                            |
|----------------------------------------|----------------------------------------------------------------------------------------------------|
| <u>File Tools Messages Window Help</u> | Registration - Displays the Registration List, used for title and registration processing.                  |
|                                        | Inquiry - Displays the Inquiry List, used for performing a<br>PennDOT inquiry.                              |
| Registration                           | Inventory - Launches the Central Inventory Management (CIM) application, used to view and manage inventory. |
| <b>(1)</b>                             |                                                                                                    |
| Inquiry                                |                                                                                                    |
|                                        |                                                                                                    |
| Inventory                              |                                                                                                    |
|                                        |                                                                                                    |
| Reports                                |                                                                                                    |
| Communication                          |                                                                                                    |
| Maintenance                            |                                                                                                    |

For more information, choose a button from the EVR workspace.

.

# **Registration List**

The Registration List displays all current transaction records.

| 差 Centerpoint                | e Pennsylv       | vania EVR - [Title          | e & Regi       | istration Lis  | t]   |       |        |                    |              |                  | _ 0        | × |
|------------------------------|------------------|-----------------------------|----------------|----------------|------|-------|--------|--------------------|--------------|------------------|------------|---|
| 🧻 <u>F</u> ile <u>T</u> ools | <u>M</u> essages | <u>W</u> indow <u>H</u> elp |                |                |      |       |        |                    |              |                  | _ 8        | × |
| Process                      |                  | 5                           | <b>×</b>       | <i>i</i>       | e    | \$    |        | ۱ 📢                | 0            |                  |            |   |
| - No.                        | New              | <u>O</u> pen j              | <u>D</u> elete | <u>P</u> relim | Get  | Deals | Deal   | Type E <u>x</u> it | <u>H</u> elp |                  |            |   |
|                              | Status           | Control#                    | Name           |                | ₹    | Title |        | Purchase Date      | Plate        | Transaction Type | Fees       |   |
| Degistration                 | ▶ Ready          | LPQA1X06                    | TASHA          | JAMESON        |      | 61057 | 740490 | 06/10/2005         | GCY8006      | NEW ISSUE        | \$2,217.90 |   |
| Registration                 | Ready            | LPA99999                    | SUTLIF         | F CHEVROLET    | r co | 00000 | 00000  | 06/11/2005         | GCY8011      | NEW ISSUE        | \$252.00   |   |
|                              | Ready            | LPQA1X07                    | ROD J          | EFFERSON       |      | 00000 | 00000  | 06/10/2005         | GCY8007      | NEW ISSUE        | \$2,251.00 |   |
|                              | Ready            | LPQA1X18                    | NAVELS         | 5 COMPANY      |      | 00000 | 00000  | 06/10/2005         | GCY8013      | NEW ISSUE        | \$394.50   |   |

Click on any of the toolbar buttons for an explanation of its function and purpose.

You can sort items on the Registration List by any of the data columns displayed.

You can open/review a transaction by either double-clicking on a record, or by highlighting a

record with your mouse, then clicking the **Open** button. (To highlight multiple records for review, click on the desired records while holding down the *Shift* or *Ctrl* keys)

Registration records in *Ipending* status can be directly transmitted to the CVR host for

processing by clicking the **Prelim** button. Registrations in any other status must first be opened for review.

Next Topic: Inquiry List

# Inquiry List

The Inquiry List contains records of inquiries which have not yet been transmitted to PennDOT, or which have not yet been accepted as valid.

| 差 Centerpointe               | E Centerpointe Pennsylvania EVR - [Inquiry List] |                |                |        |                  |      |                 |   |  |  |  |
|------------------------------|--------------------------------------------------|----------------|----------------|--------|------------------|------|-----------------|---|--|--|--|
| 差 <u>F</u> ile <u>T</u> ools | <u>M</u> essages                                 | <u>W</u> indow | <u>H</u> elp   |        |                  |      | _ 8             | × |  |  |  |
| Process                      |                                                  | 5              | × .            | - 🤣    | 4                | 2    |                 |   |  |  |  |
|                              | New                                              | <u>O</u> pen   | <u>D</u> elete | Transm | it E <u>x</u> it | Help |                 |   |  |  |  |
|                              | Control                                          | # ≟            | Туре           | \      | /alue            |      | Transfer Option |   |  |  |  |
| Registration                 | GCY920                                           | )1             | Plate          | (      | GCY9201          |      | Owner           |   |  |  |  |
| 4                            |                                                  |                |                |        |                  |      |                 |   |  |  |  |

Click on any of the toolbar buttons for an explanation of its function and purpose.

To create a new Inquiry, click the **New** icon in the Toolbar.

To review an existing Inquiry, highlight the desired record and click the **Open** button.

For more information, see: Performing an Inquiry

Next Topic: Inventory

Inventory

| õ | 1 |        |   |
|---|---|--------|---|
| ĩ | 0 | 8122   | l |
|   | - | $\neg$ | 1 |

Clicking the **Inventory** Light button will launch the **Central Inventory Management** (CIM) application. Using CIM, you will be able to order and receive inventory using Purchase Orders, assign and modify inventory, and create inventory reports.

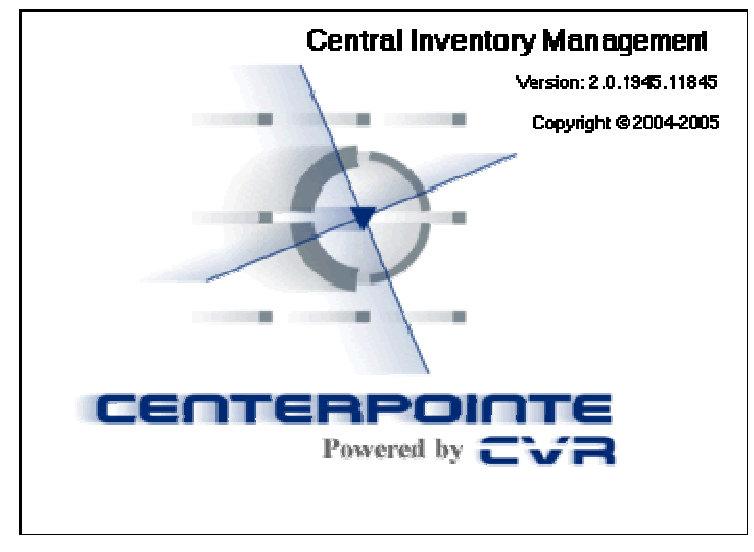

For more information on how to use the CIM application, see: Managing Inventory

Next Topic: The Reports Menu

# **Reports Menu**

# **Reports Menu**

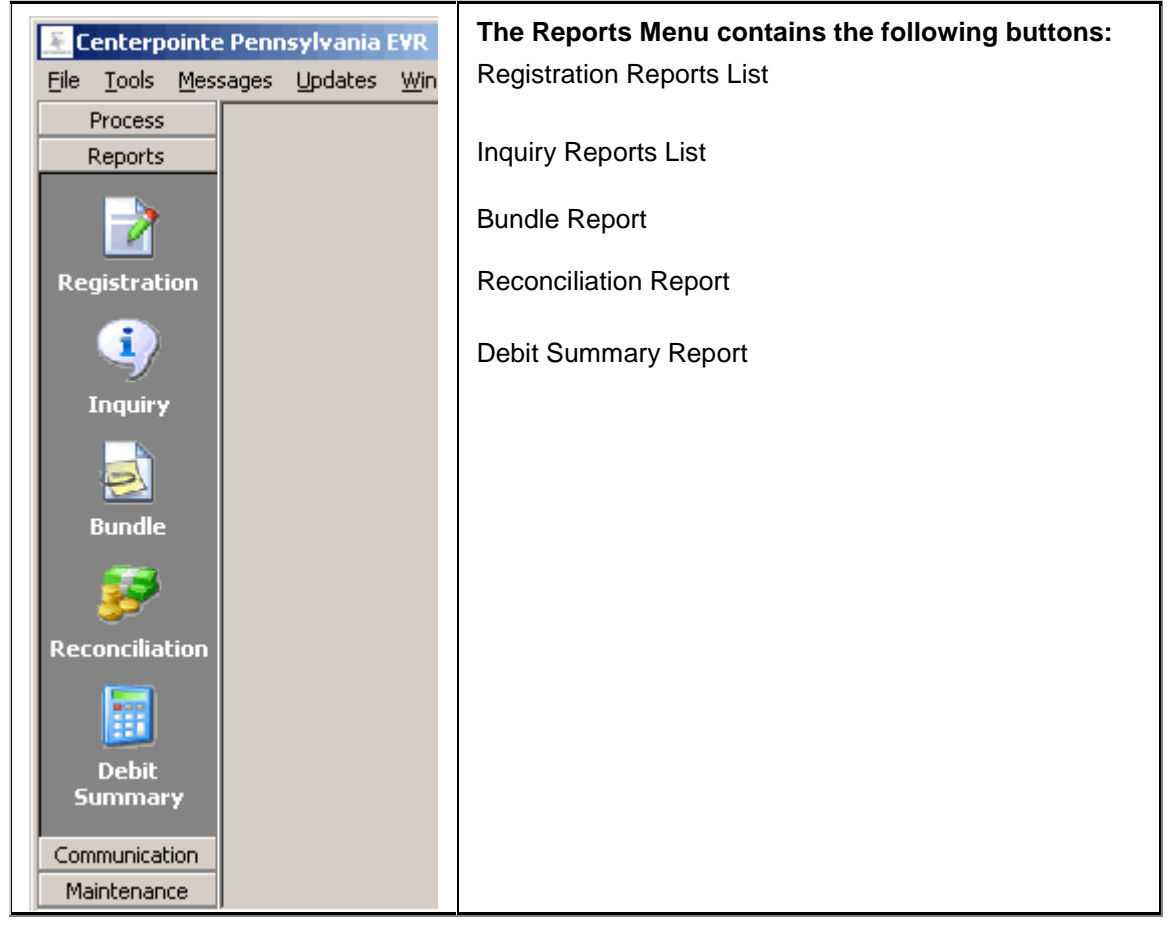

For more information, choose a button from the EVR workspace.

# **Registration Reports List**

The Registration Reports List displays every current or archived *Completed* registration in the PA EVR system. Registration reports can be reprinted easily by selecting the appropriate icon on the Registration Reports toolbar.

| 差 Centerpo                 | ointe | Pennsylvar                | nia EVR - [Re        | gist | ration I | Reports]       |           |                 |         |                  |   |              |         |
|----------------------------|-------|---------------------------|----------------------|------|----------|----------------|-----------|-----------------|---------|------------------|---|--------------|---------|
| 🧵 <u>F</u> ile <u>T</u> oo | ols į | <u>M</u> essages <u>W</u> | jindow <u>H</u> elp  |      |          |                |           |                 |         |                  |   |              | - 8 ×   |
| Process                    |       |                           |                      |      |          |                | 100       | 6               | 2       | <u> </u>         |   | <b>(</b>     | 2       |
| Reports                    |       | Eull Report               | P <u>u</u> ll Ticket | Re   | g Card   | List Report    | ⊆urrent   | <u>A</u> rchive | Print   | Displa <u>y</u>  | E | xit <u>H</u> | lelp    |
|                            |       | Status                    | Control#             | à.   | Name     |                | Title     | Purchase Date   | Plate   | Transaction Type |   | Fees         | <b></b> |
|                            |       | Pending                   | 10000                |      | BUTLER   | R AUTO AUCTION | 000000000 | 06/09/2005      | GCY8001 | NEW ISSUE        |   | \$1,198.50   |         |
| Registrati                 | nn    | Ready                     | 111111               |      | NAVEL    | CHAPMAN        | 000000000 | 06/10/2005      | GCY8012 | NEW ISSUE        |   | \$219.44     |         |
| Kegiseraei                 | 511   | Pending                   | 144444               |      | LINDA    | A JOHNSON      | 000000000 | 06/09/2005      | GCY8008 | NEW ISSUE        |   | \$1,353.50   |         |
|                            |       | IPending                  | FF00009              |      | BONNI    | E DAVIS        |           | 06/10/2005      |         | TRANSFER         |   |              |         |

Click on any of the toolbar buttons for an explanation of its function and purpose.

For additional information, see also: Reprinting a Registration Form

Next Topic: Inquiry Reports List

# Inquiry Reports List

The Inquiry Reports List is an archive of completed inquiries previously transmitted to PennDOT.

| 差 Centerpoint                | 🗄 Centerpointe Pennsylvania EVR - [Inquiry Reports] |                            |         |                     |  |  |  |  |  |  |
|------------------------------|-----------------------------------------------------|----------------------------|---------|---------------------|--|--|--|--|--|--|
| 🤶 <u>F</u> ile <u>T</u> ools | $\underline{M} essages = \underline{W} indow$       | <u>H</u> elp               |         | _ & ×               |  |  |  |  |  |  |
| Process                      | 💫 🍹                                                 | <b>4</b> (2)               |         |                     |  |  |  |  |  |  |
| <b>N</b>                     | <u>Print</u> Display                                | E <u>x</u> it <u>H</u> elp |         |                     |  |  |  |  |  |  |
|                              | Control #                                           | Туре                       | Value 🐺 | Transfer Option 🛛 🔺 |  |  |  |  |  |  |
| Registration                 | 1AAAAA                                              | Plate                      | YAB998  | Both                |  |  |  |  |  |  |
|                              | 655555                                              | Plate                      | YAB0972 |                     |  |  |  |  |  |  |
|                              | YAB0972                                             | Plate                      | YAB0972 |                     |  |  |  |  |  |  |

Click on any of the toolbar buttons for an explanation of its function and purpose.

You can reprint or review an inquiry by highlighting the selected record, and choosing either

Print wor Display from the Toolbar.

Note: Print capability is only available for a paid inquiry (LienVerification).

For help on processing a new Inquiry, see: Performing an Inquiry

Next Topic: Bundle Reports

#### **Bundle Reports**

A **Bundle Report** is generated during PA EVR's overnight processing, which occurs at the end of a reporting day, or prior to new transaction processing the following day. The Bundle Report is a listing of all transactions completed on the specified day. It contains customer and fee information, and may be used as a source document of transactions posted to the PennDOT accounting system. The total dollar amount listed on the Bundle Report is the amount that will be credited to PennDOT by way of electronic funds transfer (EFT).

When you have completed title applications for a particular day, you must print a copy of the Bundle Report. Using the Bundle Report as your guide, collect all the deals that were completed the previous day and batch the supporting documents. The Bundle Report, Applicant Summaries, and all supporting paperwork for the deals listed, must be mailed to the CVR Imaging group.

# To print a Bundle Report:

| Peport Date:       04/18/2005 C       04/15/2005 C       Print       Copies: |  |
|------------------------------------------------------------------------------|--|
|                                                                              |  |
| <u>D</u> isplay                                                              |  |
| Exit                                                                         |  |
| <u>H</u> elp                                                                 |  |

From the Reports Menu, click the **Bundle** button.

You will be prompted to select a report date from the list provided.

**Note**: Report dates are listed in 'MM/DD/YY' format, followed by a single-character suffix, 'C' indicating that the 'Complete' Report is ready for printout for the date shown.

To display a print preview of your report, click the **Display** button. To begin printing immediately, click **Print**.

If Display is selected, a Print Preview window will display.

| 差 Print Preview                                                                                      |                                        |                                        |                      |                       |                                           |   |
|----------------------------------------------------------------------------------------------------|----------------------------------------|----------------------------------------|----------------------|-----------------------|-------------------------------------------|---|
|                                                                                                    | > >   🍯 🎒 🖡                            | 🖁 🖆 🚺 Close                            |                      |                       |                                           |   |
| RUN DATE 06/05/2005<br>RUN TIME 10:06 RM<br>PROCESS DATE 6/4/2<br>COMPANY NAME TO Y<br>DEALER ID 833 | 005<br>YOTA AUTO SALES-RALPO.AO<br>196 | COMPLETE RE                            | PORT                 |                       | PAGE 1                                    | - |
|                                                                                                    |                                        | COMPLETED TRAN                         | SACTIONS             |                       |                                           |   |
| WID SEQLENCE<br>CNTL NO                                                                              | OWNER NAME<br>Customer No              | VIN<br>STOCK NO                        | PLATE<br>TRANS TYPE  | ISSUE DATE<br>DECAL   | PURCHA SE DATE<br>TITLE NO<br>TOTA LIFEES |   |
| 051553428000031001<br>STEV/BN13                                                                      | NAVELS COMPANY                         | 1FAFP45X53F395223<br>STK90900          | GBF9774<br>NEW/ISSUE | 6,44/2005<br>06051200 | 6/3/2005<br>61057406402 N<br>\$63.50      |   |
| 051553428000044001<br>STEV/BN14                                                                      | JEFFERIES<br>CUST5667                  | 3FAFP13 PK2 RI 18764<br>STK99900       | GBF9775<br>NEWISSUE  | 6,4/2005<br>06051201  | 6/4/2005<br>61057550701J<br>\$60.00       |   |
| 051553428000085001<br>INQ00000                                                                       | HOFBRAUHAUS PUB & REST.<br>CUSTR555    | AURANT<br>2FAFP71W1WX189596<br>STK0B88 | GBR9776<br>NEW ISSUE | 6,44/2005<br>06051202 | 6/4/2005<br>40007967802 H<br>\$65 D0      |   |
| TOTAL TRANSACTIONS                                                                                   | 3: 3                                   |                                        |                      | GRAND TOTAL:          | \$188.50                                  |   |

Complete Report Sample

|                                                                                  | PENNSYLVANIA ELECTRONIC VEHICLE REGISTRATION SYSTEM<br>DEBIT SUMMARY REPORT |                       |                     |                    |                |              |               |  |  |  |  |
|----------------------------------------------------------------------------------|-----------------------------------------------------------------------------|-----------------------|---------------------|--------------------|----------------|--------------|---------------|--|--|--|--|
| COMPANY: ABC MOT<br>DEALER ID: 851449<br>RUN DATE: 06/29/2<br>RUN TIME: 06:45 AJ | ORS INC (912)<br>005<br>M                                                   | 21122)                |                     |                    |                | PAGE 1       |               |  |  |  |  |
| Ctrl No<br>WID Seq                                                               | Purch Dte<br>Proc Dte<br>Debit Dte                                          | Owner Name<br>Cust No | Tran Type<br>Stk No | Old Plt<br>New Plt | PennD0T<br>Fee | Sales<br>Tax | Total<br>Fees |  |  |  |  |
| 0143868<br>051793428000016001                                                    | 06/25/2005<br>06/28/2005<br>07/06/2005                                      | RESSLER, J            | TRANSFER<br>22550A  | FCD9891<br>FCD9891 | 28.50          | 473.70       | 502.20        |  |  |  |  |
| 0143864<br>051793428000029001                                                    | 06/25/2005<br>06/28/2005<br>07/06/2005                                      | TIPPETT, J            | TRANSFER<br>22567   | ESW8473<br>ESW8473 | 33.50          | 956.82       | 990.32        |  |  |  |  |
| 0143857<br>051793428000031001                                                    | 06/25/2005<br>06/28/2005<br>07/06/2005                                      | NIELI, STE            | NEW ISSUE<br>22720  | GCC5817            | 63.50          | 1,603.14     | 1,666.64      |  |  |  |  |
| 0143873<br>051793428000044001                                                    | 06/25/2005<br>06/28/2005<br>07/06/2005                                      | STAUFFER,             | TRANSFER<br>M4822   | CINSES<br>CINSES   | 33.50          | 1,147.50     | 1,181.00      |  |  |  |  |
|                                                                                  |                                                                             |                       |                     | 07/06/             | 2005 DEBIT S   | UB-TOTAL     | 6,628.54      |  |  |  |  |
| ONTROL NO<br>51793728000098001                                                   | 06/28/2005<br>06/30/2005                                                    |                       | PAID INQU           |                    | 5.00           | 0.00         | 5.00          |  |  |  |  |
| 0NTROL NO<br>51793428000108001                                                   | 06/28/2005<br>06/30/2005                                                    |                       | PAID INQU           |                    | 5.00           | 0.00         | 5.00          |  |  |  |  |
|                                                                                  |                                                                             |                       |                     | 06/30/             | 2005 DEBIT S   | UB-TOTAL     | 10.00         |  |  |  |  |
|                                                                                  |                                                                             |                       |                     |                    | GRAND TOT      | AL           | 6,638.54      |  |  |  |  |

Debit Summary Report Sample

To print your form, use the printer icon on the print preview toolbar.

Next Topic: Reconciliation Report

#### **Reconciliation Reports**

The Reconciliation button is used to generate a Bank Reconciliation Report. This report details the transactions and their debit date (based on the purchase date), and allows users to reconcile their monthly bank statement against completed title & registrations and paid inquiries processed.

#### To print a Bank Reconciliation Report:

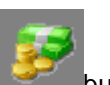

From the Reports Menu, click the **Reconciliation** button.

Enter the Debit Begin Date, Debit End Date, and specify the number of copies.

| Print   |
|---------|
|         |
| Display |
| Fvit    |
|         |
|         |
|         |

The Begin and End Dates can be a range in the future or in the past, as long as the transactions are available on your system.

You may print the report to the Report printer or display the report on your screen.

#### A sample of the report is shown below:

#### PENNSYLVANIA ELECTRONIC VEHICLE REGISTRATION SYSTEM BANK RECONCILIATION REPORT

| COMPANY:<br>DEALER ID:<br>RUN DATE:<br>RUN TIME: | PA MOTORS<br>834548<br>10/07/2005<br>7:24 AM | 6 (PA000098) |            |            |            |          | PAGE 1   |
|--------------------------------------------------|----------------------------------------------|--------------|------------|------------|------------|----------|----------|
| WID                                              |                                              | FEE          | PURCH DT   | DEBIT DT   | PROC DT    | STOCK NO | CUST NO  |
| 0527834280                                       | 000148001                                    | \$758.50     | 10/05/2005 | 10/18/2005 | 10/05/2005 |          |          |
| 0527834280                                       | 000150001                                    | \$1,831.00   | 10/05/2005 | 10/18/2005 | 10/05/2005 | 500920   | S5214896 |
| 0527834280                                       | 000163001                                    | \$3,210.00   | 10/05/2005 | 10/18/2005 | 10/05/2005 | A004601  |          |
| DEBIT AMT/                                       | DATE                                         | \$5,799.50   |            | 10/18/2005 |            |          |          |
| GRAND TOT                                        | TAL                                          | \$5,799.50   |            |            |            |          |          |

Bank Reconciliation Report Sample

To print your form, use the printer icon on the print preview toolbar.

Next Topic: Debit Summary Report

#### **Debit Summary**

The Debit Summary Report provides an itemized list of transactions processed, and the corresponding fees debited from your account. The report is included and generated with the daily Bundle Report. However, using the **Debit Summary** button, users can generate this report on demand, without waiting for PA EVR to complete it's overnight processing and bundle report creation.

# To print a Debit Summary Report:

From the Reports Menu, click the **Debit Summary** button.

| 1 0 /                | , 1 ,         |
|----------------------|---------------|
| Debit Summary Report | ×             |
|                      |               |
| Begin Date:          | Print         |
| 12/ 5/2005           |               |
|                      | Display       |
| End Date:            |               |
| 12/12/2005           | E <u>x</u> it |
| 1                    |               |
| Copies: 1            |               |
|                      |               |

Enter the report Begin Date, End Date, and specify the number of copies.

You may print the report to the Report printer or display the report on your screen.

A sample of the report is shown below:

|                                                                                   | PENNSYLVANIA ELECTRONIC VEHICLE REGISTRATION SYSTEM<br>DEBIT SUMMARY REPORT |                       |                     |                    |                |              |               |  |  |  |
|-----------------------------------------------------------------------------------|-----------------------------------------------------------------------------|-----------------------|---------------------|--------------------|----------------|--------------|---------------|--|--|--|
| COMPANY: ABC MOT<br>DEALER ID: 851449<br>RUN DATE: 06/29/20<br>RUN TIME: 06:45 AJ | ORS INC (912)<br>005<br>M                                                   | 21122)                |                     |                    |                | PAGE 1       |               |  |  |  |
| Ctrl No<br>WID Seq                                                                | Purch Dte<br>Proc Dte<br>Debit Dte                                          | Owner Name<br>Cust No | Tran Type<br>Stk No | Old Plt<br>New Plt | PennD0T<br>Fee | Sales<br>Tax | Total<br>Fees |  |  |  |
| 0143868<br>051793428000016001                                                     | 06/25/2005<br>06/28/2005<br>07/06/2005                                      | RESSLER, J            | TRANSFER<br>22550A  | FCD9891<br>FCD9891 | 28.50          | 473.70       | 502.20        |  |  |  |
| 0143864<br>051793428000029001                                                     | 06/25/2005<br>06/28/2005<br>07/06/2005                                      | TIPPETT, J            | TRANSFER<br>22567   | ESW8473<br>ESW8473 | 33.50          | 956.82       | 990.32        |  |  |  |
| 0143857<br>051793428000031001                                                     | 06/25/2005<br>06/28/2005<br>07/06/2005                                      | NIELI, STE            | NEW ISSUE<br>22720  | GCC5817            | 63.50          | 1,603.14     | 1,666.64      |  |  |  |
| 0143873<br>051793428000044001                                                     | 06/25/2005<br>06/28/2005<br>07/06/2005                                      | STAUFFER,             | TRANSFER<br>M4822   | CINSES<br>CINSES   | 33.50          | 1,147.50     | 1,181.00      |  |  |  |
|                                                                                   |                                                                             |                       |                     | 07/06/             | 2005 DEBIT S   | UB-TOTAL     | 6,628.54      |  |  |  |
| ONTROL NO<br>51793728000098001                                                    | 06/28/2005<br>06/30/2005                                                    |                       | PAID INQU           |                    | 5.00           | 0.00         | 5.00          |  |  |  |
| ONTROL NO<br>51793428000108001                                                    | 06/28/2005<br>06/30/2005                                                    |                       | PAID INQU           |                    | 5.00           | 0.00         | 5.00          |  |  |  |
|                                                                                   |                                                                             |                       |                     | 06/30/             | 2005 DEBIT S   | UB-TOTAL     | 10.00         |  |  |  |
|                                                                                   |                                                                             |                       |                     |                    | GRAND TOT      | AL           | 6,638.54      |  |  |  |

Debit Summary Report Sample

Next Topic: The Communication Menu

# **Communication Menu**

**Communication Menu** 

| 差 Centerpointe Pennsylvania EVR                                   | The Communication Menu contains the following             |
|-------------------------------------------------------------------|-----------------------------------------------------------|
| Eile Tools Messages Window Help   Process Reports   Communication | <b>buttons:</b><br>Communication Setup<br>Password Update |
| Setup<br>Tessword<br>Update                                       |                                                           |
| Maintenance                                                       |                                                           |

For more information, choose a button from the EVR workspace.

#### **Communications Configuration**

The Communications Configuration menu controls how PA EVR transmits data to PennDOT and the CVR host system.

| Communications Configuration                                                                                                    |  |  |  |  |  |
|----------------------------------------------------------------------------------------------------|--|--|--|--|--|
| General Sessions HITP Settings Messages                                                                                                    |  |  |  |  |  |
| Active Session                                                                                                    |  |  |  |  |  |
| CVR Host WWW Security ID: BCA6D3DB                                                                                                    |  |  |  |  |  |
| Enable Automatic Authentication                                                                                                    |  |  |  |  |  |
| Modem                                                                                                    |  |  |  |  |  |
| Properties                                                                                                    |  |  |  |  |  |
| Dialing Prefix:   ✓ Create Log File   ✓ Create Trace File     Speed:   Default   ✓ Dial Attempts:   3 ↔   Retry Time : 30 ↔     Time Differentials   ✓   ✓   ✓ |  |  |  |  |  |
| Time Zone: Eastern Standard Time                                                                                                    |  |  |  |  |  |
| Greenwich Date/Time: June 15, 2005 14:38                                                                                                    |  |  |  |  |  |
| Local Date/Time: June 15, 2005 10:38                                                                                                    |  |  |  |  |  |
| Daylight Savings Time Begins: Saturday April 2, 2005                                                                                                    |  |  |  |  |  |
| Daylight Savings Time Ends: Saturday October 29, 2005                                                                                                    |  |  |  |  |  |
| <u>O</u> K <u>Cancel H</u> elp                                                                                                    |  |  |  |  |  |

The Active Session dropdown should be set to CVR Host WWW.

The **Time Zone** should be set to *Eastern Standard Time*. The time zone can be adjusted by clicking the dropdown menu, and selecting the proper time zone.

PA EVR requires a high-speed internet connection (such as DSL, Cable, T1, etc.) to transmit data. If your dealership has specific requirements or restrictions for transmitting through the internet (such as a Proxy server) they must be configured on the **Sessions** tab.

| Communications Configuration                       |  |  |  |
|----------------------------------------------------|--|--|--|
| General Sessions HITP Settings Messages            |  |  |  |
| Name: CVR Host WWW                                 |  |  |  |
| Session Configuration HTTP Address                 |  |  |  |
| Transaction Address: submit.iaccesscvr.com         |  |  |  |
| Upgrade Address: update.iaccesscvr.com             |  |  |  |
| Web Services Address: webservices.iaccesscvr.com   |  |  |  |
| Host Report Address: partners.iaccesscvr.com       |  |  |  |
| Host Environment: © Production © Test              |  |  |  |
| Use Proxy Server Find Proxy Test Settings          |  |  |  |
| 🗖 Use Socks Server 🛛 Socks Version: 🔽              |  |  |  |
| Proxy Server proxy.cvrreg.com Proxy User ID msmith |  |  |  |
| Proxy Port 80 Proxy Password *******               |  |  |  |
| 🔲 Use Dialup Networking                            |  |  |  |
| Dialup Network: New Config                         |  |  |  |
| Network UserID: Password:                          |  |  |  |
| <u>D</u> K <u>Cancel H</u> elp                     |  |  |  |

To enable proxy server configuration, check the **Use Proxy Server** box, and enter all information required for internet access through your network.

(Please consult your computer/IT administrator if you are unsure of any these settings)

Next Topic: Password Update

#### **Password Update**

The Password Update feature allows users to change or update their password at their convenience.

When the **Password Update** button is clicked, a **Communications** window will display prompting you to enter your CVR User ID, Old (current) Password, and New Password of your choice.

| C                                                                                                    | ommunications   |              | ×              |
|----------------------------------------------------------------------------------------------------|-----------------|--------------|----------------|
|                                                                                                    | Update Password |              |                |
|                                                                                                    | CVR User ID:    | IV           | <u>0</u> K     |
|                                                                                                    | Old Password:   | XXXXXX       | <u>C</u> ancel |
|                                                                                                    | New Password:   |              | Help           |
| The new password entered cannot be any form of the User ID, cannot match any password from the prior 2 years, and must be at least 6 alphanumeric characters. |                 |              |                |
|                                                                                                    | Con             | tacting Host |                |

New passwords must be between 6-8 characters, and contain a combination of both letters and numbers. You may not reuse a password previously used within the last two years.

After clicking the OK button, you will be prompted to confirm your new password by re-entering it.

| Communications                                                                | x                                            |
|-------------------------------------------------------------------------------|----------------------------------------------|
| Update Password                                                               |                                              |
| Confirm Password<br>New Password: XXXXXX<br>Please re-enter the new password. | <u>Q</u> K<br><u>C</u> ancel<br><u>H</u> elp |
| Contacting Host                                                               |                                              |

Once entered, clicking the OK button will complete your password update.

Next Topic: The Maintenance Menu

# Maintenance Menu

#### Maintenance Menu

| Centerpointe Pennsylvania EVR            | The Maintenance Menu contains the following<br>buttons: |
|------------------------------------------|---------------------------------------------------------|
| Process                                  | Company Maintenance                                     |
| Reports                                  | Lien Maintenance                                        |
| Communication                            | Insurance Maintenance                                   |
| Maintenance                              | Owner Maintenance                                       |
| 🥪                                        | Default Maintenance                                     |
| Company                                  |                                                         |
| S                                        |                                                         |
| Lien                                     |                                                         |
| 28 I I I I I I I I I I I I I I I I I I I |                                                         |
| Insurance                                |                                                         |
| 2                                        |                                                         |
| Owner                                    |                                                         |
|                                          |                                                         |
| Defaults                                 |                                                         |

For more information, choose a button from the EVR workspace.
#### **Company Maintenance**

Using the Company Maintenance List, you can configure PA EVR to process transactions for multiple companies. Company information can be added or modified on this screen.

| 差 Centerpoint                | e Pennsylvania EVR              | - [Company Ma         | intenance]                 |             |             |              |
|------------------------------|---------------------------------|-----------------------|----------------------------|-------------|-------------|--------------|
| 🧵 <u>F</u> ile <u>T</u> ools | <u>M</u> essages <u>W</u> indow | <u>H</u> elp          |                            |             |             | <u>_ 8 ×</u> |
| Process                      |                                 | Q 🔀                   | - 🕼 📀                      |             |             |              |
| Reports                      | New Save 9                      | Cancel <u>D</u> elete | E <u>x</u> it <u>H</u> elp |             |             |              |
| Communication                | CVR Code Lice                   | nse# Name             | ₹ City                     | State Zi    | P           |              |
| Maintenance                  | 71001234 123                    | 45 CVR MOT            | ORS PHILAD                 | ELPHIA PA 1 | 9111        |              |
| <b>a</b>                     |                                 |                       |                            |             |             | -            |
| Compan <del>y</del>          | <u>▶</u> 🖣                      |                       |                            |             |             |              |
| S                            | Company Informa                 | ation                 |                            |             |             |              |
|                              | Name:                           | CVR MOTORS            |                            |             |             |              |
| Lien                         | CVR #:                          | 71001234              | Type: DEALER               | •           | -           |              |
|                              | Address:                        | 18 CENTERPOINT        | IE DR                      |             |             |              |
| Insurance                    | ZIP:                            | 19111-                | City: PHILADE              | IPHIA       | State: PA 💌 |              |
| <b>O</b>                     | License #:                      | 12345                 |                            |             |             |              |
|                              | Phone:                          | () -                  | Fax: ( ) -                 | Modem:      | () -        |              |
| Owner                        | Max Price:                      | \$99,999.00           |                            |             | ,           |              |
| Defaults                     | Auto-Ge                         | enerate Control Nu    | mber: 🗖                    |             |             |              |
| Title Clerk                  |                                 | IV                    | CVR MOTORS                 | 5           |             | 1.           |

Click on any of the toolbar buttons for an explanation of its function and purpose.

If the company details are not visible from the bottom of your screen, double-click the record or click the arrow to display the Company Information window.

### To add a new company:

Click the **New** Lessbutton from the toolbar.

Enter in the company details into the bottom Company Information box

Click the **Save D**button to save the record to the database.

PA EVR will maintain a separate database for each company.

To switch the active company for which you are processing transactions: From the toolbar, click **File > Logon as New User** 

## To modify an existing company:

With the proper company selected, type in any corrections into the Company Information box.

Click the **Save** button to save the changes to the record.

# Next Topic: Lien Maintenance

### Lien Maintenance

PA EVR contains a customizable database of lienholders and financial institutions. Lienholder records can be added, removed, or modified from the Lien Maintenance screen. ELT lienholder records from PennDOT are provided for your convenience.

| E Centerpoint                | e Pennsylvania EV               | R - [Lien Maintena           | ance]                      |                     |           |             |       | _ 🗆          | ×      |
|------------------------------|---------------------------------|------------------------------|----------------------------|---------------------|-----------|-------------|-------|--------------|--------|
| 🗻 <u>F</u> ile <u>T</u> ools | <u>M</u> essages <u>W</u> indow | <u>H</u> elp                 |                            |                     |           |             |       | _ 8          | ×      |
| Process                      |                                 | č) 💥                         | 41 📀                       |                     |           |             |       |              |        |
| Reports                      | New Save                        | <u>Cancel</u> <u>D</u> elete | E <u>x</u> it <u>H</u> elp |                     |           |             |       |              |        |
| Communication                |                                 |                              |                            |                     |           |             |       |              |        |
| Maintenance                  | Name                            | Search Criteria:             | 1                          |                     | Click col | umn name to | chang | e search and | 1 sort |
|                              | Lien Code                       | Name                         |                            | ▼ Address           |           | City        | State | Zip          |        |
| <b>1</b>                     | 54063664001                     | ATLANTIC FINANC              | IAL FEDERAL CRE            | EDIT L P O BOX 9489 |           | NORFOLK     | VA    | 23505        |        |
| Company                      | 75225299601                     | AUTO ONE ACCEPT              | TANCE CORPORA              | TION P. O. BOX 3449 |           | COPPELL     | TΧ    | 75019        |        |
| -                            | 95322468101                     | BANC OF AMERICA              | A AUTO FINANCE             | COR 9000 SOUTHSIDE  | E BLVD    | JACKSONVIL  | FL    | 32256        |        |
| 5                            | 56179672401                     | BANC OF AMERICA              | SPECIALITY FIN             | ANCE 9000 SOUTHSIDE | E BLVD    | JACKSONVIL  | FL    | 32256        |        |
| ALC: N                       | 25407417001                     | BANK FUND STAFF              | FEDERAL C U                | P O BOX 255388      |           | SACRAMENT   | CA    | 95865        |        |
| Lien                         | 94168766501                     | BANK OF AMERICA              | NA .                       | 9000 SOUTHSIDE      | E BLVD    | JACKSONVIL  | FL    | 32256        |        |
| 00                           | 03131356202                     | BANK OF HANOVER              | ર                          | 1097 COMMERCI       | AL AVE    | E PETERSBUR | PA    | 17520        |        |
| - <b></b>                    | 🗸 д                             |                              |                            |                     |           |             |       |              |        |
| Insurance                    |                                 |                              |                            |                     |           |             |       |              |        |
|                              | Lienholder Infor                | mation                       |                            |                     |           |             |       |              |        |
| i 🍝                          | Lien Code: 03                   | 131356202                    |                            |                     |           |             |       |              |        |
| Owner                        | Name: B4                        | NK OF HANOVER                |                            |                     |           |             |       |              |        |
|                              | Address: 10                     | 97 COMMERCIAL A              | VF                         |                     |           | _           |       |              |        |
|                              |                                 |                              |                            |                     |           | _           |       |              |        |
| Defaults                     | ZIP: 17                         | 520- Ci                      | ty: E PETERSBUR            | G State             | : PA      | <b>•</b>    |       |              |        |
|                              |                                 |                              |                            |                     |           |             |       |              |        |
| Title Clerk                  |                                 |                              | IV                         | CVR MOTORS          |           |             |       |              |        |

## Click on any of the toolbar buttons for an explanation of its function and purpose.

If the lienholder details are not visible from the bottom of your screen, double-click the record or click the arrow to display the Lienholder Information window.

### To add a new record:

Click the **New** button from the toolbar. Enter in the lienholder information into the bottom information window. (For non-ELT liens, the Lien Code is not needed.)

Click the **Save** button to save the record to the database.

# To modify an existing record:

With the Lienholder Information box displayed, type in any corrections the lienholder record.

Click the **Save Constant** button to save the changes to the record.

Next Topic: Insurance Maintenance

### Insurance Maintenance

PA EVR allows you to save frequently used insurance companies to its database. Records from PennDOT have been provided for your convenience.

| 差 Centerpointe               | Pennsylvania EVR - [Insurance Maintenance]   |                                             |
|------------------------------|----------------------------------------------|---------------------------------------------|
| 🗻 <u>F</u> ile <u>T</u> ools | <u>M</u> essages <u>W</u> indow <u>H</u> elp | _ <u>-</u> - <u>-</u> ×                     |
| Process                      | 🗈 🖩 🖉 🗶 🕼 🗐                                  |                                             |
| Reports                      | New Save Cancel Delete Exit Help             |                                             |
| Communication                |                                              |                                             |
| Maintenance                  | Name Search Criteria:                        | Click column name to change search and sort |
|                              | Name ₹                                       | Code                                        |
|                              | PECO ENERGY CORPORATION                      | 50016                                       |
| Company                      | PEERLESS INSURANCE COMPANY                   | 24198                                       |
|                              | PEKIN INSURANCE CO                           | P0092                                       |
| 5                            | PENN MUTUAL INSURANCE COMPANY                | 14966                                       |
| No.                          | PENN-AMERICA INSURANCE COMPANY               | 32859                                       |
| Lien                         | PENNLAND INSURANCE COMPANY                   | 40983                                       |
| 00                           | PENNSYLVANIA GENERAL INSURANCE COMP          | 21962                                       |
| - <b>4</b> 5                 | PENNSYLVANIA LUMBERMENS MUTUAL INSU          | 14974                                       |
| Insurance                    | PENNSYLVANIA MANUFACTURERS INDEMNIT          | 41424                                       |
| ~                            | PENNSYLVANIA MANUFACTURERS' ASSOCIA          | 12262                                       |
|                              | ▼ 4                                          | _                                           |
| Owner                        | Insurance Information                        |                                             |
|                              | Code: 12262                                  |                                             |
| Defaulte                     | Name: PENNSYLVANIA MANUFACTURERS'            | ASSOCIA                                     |
| Deraults                     |                                              |                                             |
| This cleak                   |                                              |                                             |
| The Clerk                    |                                              |                                             |

### Click on any of the toolbar buttons for an explanation of its function and purpose.

If the insurance details are not visible from the bottom of your screen, double-click the record or click the arrow to display the Insurance Information window.

#### To add a new record:

Click the **New** button from the toolbar. Enter the company details into the bottom Insurance Information box.

Click the **Save D**button to save the record to the database.

## To modify an existing record:

With the insurance company selected, type in any corrections into the Insurance Information

box. Click the **Save IDD** button to save the changes to the record.

During registration processing, saved companies can be retrieved on the Lien page by clicking the Insurance Code dropdown, and selecting the insurance company from the list.

### Next Topic: Owner Maintenance

### **Owner Maintenance**

PA EVR allows you to save frequently used owner and lessor information to its database.

The Owner Maintenance screen will display saved owner entries, which can be inserted into registration records.

| 差 Centerpoint                                                                                                    | e Pennsylvania EVR - [Owner Maintenance]                       |                                             |
|----------------------------------------------------------------------------------------------------|----------------------------------------------------------------|---------------------------------------------|
| 🧾 <u>F</u> ile <u>T</u> ools                                                                                                    | Messages Window Help                                           | _ 8 ×                                       |
| Process                                                                                                    | 🖹 🖩 🤣 💥 🍕 🎯                                                    |                                             |
| Reports                                                                                                    | <u>N</u> ew <u>Save</u> <u>Cancel Delete Exit</u> <u>H</u> elp |                                             |
| Communication                                                                                                    | Lact Name Search                                               |                                             |
| Maintenance                                                                                                    |                                                                | Click column name to change search and sort |
|                                                                                                    | Last Name 🗧 First Name Middle Name Address 1                   | City State ZIP                              |
| - VIII - VIIII - VIIII - VIIIII - VIIII - VIIIII - VIIIII - VIIIII - VIIII - VIIIII - VIIIII - VIIIII - VIIIIIIII | CARMAX INC 1800 WALNUT ST                                      | BLOOMING PA 18911                           |
| Compan <del>y</del>                                                                                                    |                                                                |                                             |
| S                                                                                                    |                                                                |                                             |
| Lien                                                                                                    |                                                                |                                             |
| 28                                                                                                    |                                                                | -                                           |
| Insurance                                                                                                    | ✓ 4                                                            |                                             |
| ~                                                                                                    | Owner Information                                              |                                             |
| L 👗 🗌                                                                                                    | Owner Type: COMPANY                                            |                                             |
| Owner                                                                                                    | Company: CARMAX INC                                            |                                             |
|                                                                                                    | Address: 1800 WALNUT ST                                        |                                             |
|                                                                                                    | ZTP: 18911- City: BLOOMING GLEN SI                             | tate: Pů 💌                                  |
| Defaults                                                                                                    |                                                                |                                             |
| Title Clerk                                                                                                    | IV CVR MC                                                      | )TORS //.                                   |

Click on any of the toolbar buttons for an explanation of its function and purpose.

If the owner details are not visible from the bottom of your screen, double-click the record or click the arrow to display the Owner Information window.

### To add a new record:

Click the **New** button from the toolbar. Enter the owner details into the bottom Owner Information box.

Click the **Save IDD** button to save the record to the database.

## To modify an existing record:

With the owner record selected, type in any corrections into the Owner Information box. Click

the **Save IDD** button to save the changes to the record.

During registration processing, saved owner records can be retrieved on the Owner page by clicking the Last Name/Company dropdown, and selecting the owner from the list.

Next Topic: Defaults Maintenance

### **Default Maintenance**

The Defaults Maintenance screen displays any custom templates that you have created. Templates save time and data entry by pre-populating the registration pages with the default values defined in the template.

For example, a used car F&I manager can set the default Vehicle Status value to "Used" on all transactions created on his/her workstation, thus saving time.

| 🚴 Centerpoint                | e Pennsylvania EVR - [Default Maintenance]                                                        |          |
|------------------------------|---------------------------------------------------------------------------------------------------|----------|
| 👱 <u>F</u> ile <u>T</u> ools | Messages <u>W</u> indow <u>H</u> elp                                                              | _ 8 ×    |
| Process                      | 🗈 🖩 🦄 🕌 🌒                                                                                         |          |
| Reports                      | New Save Cancel Delete Exit Help                                                                  |          |
| Communication                | Default Name                                                                                      | <b>_</b> |
| Maintenance                  | STANDARD DEFAULT                                                                                  |          |
| <b>a</b>                     |                                                                                                   | -        |
| Company                      | <b>⊻</b> <sup>4</sup>                                                                             |          |
| 5                            | Default Name: STANDARD DEFAULT                                                                    |          |
| Lien                         | - mbd.                                                                                            |          |
| 23                           | Venicie<br>Status: VIN: Make: Model Year:                                                         |          |
| Insurance                    | Odometer Odometer Body: Stock No.:                                                                |          |
| <u> </u>                     | Fuel Type:     No. of     Unladen Weight:     Original Truck       Axles:     Weight:     Weight: |          |
| Uwner                        | GVW: GCW: GVWR: GCWR: GCWR:                                                                       |          |
|                              | Seats: Condition:                                                                                 |          |
| Defaults                     | Title                                                                                             |          |
|                              | Previous Title  Previous Title  Dealer Owned:                                                     |          |
|                              | Insurance                                                                                         |          |
|                              | Company: Policy: Policy:                                                                          |          |
|                              | Code: Policy Effective Date: Policy Expiration Date:                                              |          |
|                              | Yehicle Solution Solution Plate                                                                   |          |
| Title Clerk                  | IV CVR MOTORS                                                                                     |          |

Click on any of the toolbar buttons for an explanation of its function and purpose.

If the template details are not visible from the bottom of your screen, double-click the template or click the arrow to display the template information box.

### To create a new template:

Click the **New** button from the toolbar. Create a name for the template, and enter it in the **Default Name** field. Move through the registration data-pages (Vehicle, Owner, Lien etc), and set any values you wish to appear by default.

Click the **Save ID** button to save the template in the database.

# To modify an existing template:

Highlight the template name which you wish to modify. Move through the registration data-pages (Vehicle, Owner, Lien etc), and set any values you wish to appear by default.

Click the **Save D**button to save changes to the template.

Next Topic: Options Menu

## **Options Menu**

## **Options Menu**

The Options menu is where you will configure many of your EVR workstation features, including DMS import, printer settings, and forms configuration.

| Ele Tools Messages Win                  | <b>To access the Options menu:</b><br>From the top PA EVR menu bar, click <b>Tools</b> and |
|-----------------------------------------|--------------------------------------------------------------------------------------------|
| Rei Restore<br>Rebuild All<br>View Logs | select <b>Options</b> .                                                                    |

| Options       General     Printer     Eorms     Station     ESD                                                                                |
|----------------------------------------------------------------------------------------------------|
| The Options menu contains the following tabs:                                                                                                  |
| General – Enables F&I deal import from your DMS, and the number of days that completed registrations will remain archived on your workstation. |
| Printer – Designates printers to be used for reports and registration forms.                                                                   |
| Forms – Designates which forms automatically print upon completing a transaction.                                                              |
| Station – Allows you to modify the workstation type.                                                                                           |
| ESD - Controls your preference for electronically receiving software updates.                                                                  |

### **Options – General Tab**

From the General Options tab, you can configure your workstation to import registrations (deals) from your DMS. You can also set the number of days that completed registrations will remain archived on your workstation.

| eral Printer Forms Station ESD                                   |                                                                                                    |        |
|------------------------------------------------------------------|----------------------------------------------------------------------------------------------------|--------|
| ecurity Code                                                     |                                                                                                    |        |
| CVR System Security Code: BCA6D3DB                               | Security For Ghosted Syste                                                                                                    | m      |
| This number must be relayed to CVR Custome                       | er Support.                                                                                                    |        |
| If it is not registered with CVR, all transaction                | ns sent to the CVR Host will be rejected.                                                                                                    |        |
| Import/Export                                                    |                                                                                                    |        |
| F&I Deal Import Extension: ADP                                   | Directory: C:\CvrImport\                                                                                                    | Browse |
| File Import/Export Extension                                     | Directory                                                                                                    | Browse |
| Daily Branching                                                  |                                                                                                    |        |
| Daily Processing                                                 |                                                                                                    |        |
| Daily Processing Date: 06/14/2005                                | Select the number of days records will be<br>retained in the Data Base before being de                                                               | leted. |
| Daily Processing Date: 06/14/2005 Daily Processing Time: 1:13 AM | Select the number of days records will be<br>retained in the Data Base before being de<br>Backups: 60 💌                                              | leted. |
| Daily Processing Date: 06/14/2005 Daily Processing Time: 1:13 AM | Select the number of days records will be<br>retained in the Data Base before being de<br>Backups: 60<br>Completed: 30                               | leted. |
| Daily Processing Date: 06/14/2005 Daily Processing Time: 1:13 AM | Select the number of days records will be<br>retained in the Data Base before being de<br>Backups: 60<br>Completed: 30<br>Inquiry: 0                 | leted. |
| Daily Processing Date: 06/14/2005 Daily Processing Time: 1:13 AM | Select the number of days records will be<br>retained in the Data Base before being de<br>Backups: 60<br>Completed: 30<br>Inquiry: 0<br>Inventory: 5 | leted. |

Click on the data fields or toolbar buttons for an explanation of its function and purpose.

## To enable DMS Importing:

Check the F&I Deal Import box.

Click the Extension dropdown and select your DMS provider (ADP, Reynold&Reynolds, etc.) from the dropdown listing.

The default import directory of C:\CVRImport should not be changed, unless pecified by your DMS provider.

For additional information, see also: DMS Import

Next Topic: Options - Printer Tab

### **Options – Printer Tab**

Use the Printer tab in the Options menu to designate printers used for reports and registration certificates.

| Options        |                          | × |
|----------------|--------------------------|---|
| General Printe | er Eorms Station ESD     |   |
| Reports Print  | ter                      |   |
| Printer:       | Lexmark E232             |   |
| Paper:         | Auto                     |   |
|                |                          |   |
| Certificate Pr | rinter                   |   |
| Printer:       | Lexmark E232             |   |
| Paper:         | Auto                     |   |
| Adjustmer      | ents                     |   |
| Left:          | 0 🚖 Top: 0 🚖 Height: 0 🚖 |   |
|                |                          |   |
|                |                          |   |
|                |                          |   |

Click on the data fields or toolbar buttons for an explanation of its function and purpose.

Using the dropdown listings, select the printer to be used as your **Reports** printer and **Certificate** printer. The dropdown list will contain all system printers recognized by Windows.

If the registration certificate printouts are misaligned, you may modify the vertical and horizontal alignment using the **Adjustments** tabs.

When you selected your printers, click **OK** to save your selections.

Next Topic: Options - Forms Tab

### **Options – Forms Tab**

The Forms Tab allows you to adjust which forms automatically print, upon completing a registration.

| Options                           |  |
|-----------------------------------|--|
| General Printer Eorms Station ESD |  |
| Forms Configuration               |  |
| Print Pull Ticket 🔽 Copies: 1 🚖   |  |
| Bundle Reports 🔽 Copies: 1 🚖      |  |
|                                   |  |

Click on the data fields or toolbar buttons for an explanation of its function and purpose.

Checked items will automatically print when the transaction is successfully transmitted. You may also set the default number of copies to be printed.

Next Topic: Options - Station Tab

### **Options – Station Tab**

Using the Station menu, you must indicate whether your PA EVR system is a single standalone station, or part of a multiple station setup.

| Options                                                                                      |                 |                                | ×                     |
|----------------------------------------------------------------------------------------------|-----------------|--------------------------------|-----------------------|
| General     Printer     Eorms     Station     ESD       Password     Click to change Station | Options         |                                |                       |
| Station Type Selection                                                                       | Define Stations | Code Terminal Id<br>B BCA6D3DB | <u>A</u> dd<br>Delete |

Click on the data fields or toolbar buttons for an explanation of its function and purpose.

If your dealership is setup with a Central Title Clerk and F&I workstations, the F&I workstations will work on transactions where the registration will be processed in two separate steps. When a Title & Registration transaction is successfully processed, the status will be "Pending". The F&I representative will be able to issue appropriate tag and stickers.

As part of the Overnight Processing, the Pending deals will be automatically be pulled over to the Central Title Clerk workstation for editing and to be finalized. The finalized step, (using the Complete button) will change the status to "Complete".

Click the **Password** button to enable the station change options.

| The User ID/Pas | 55001 |               | will C | iispi |
|-----------------|-------|---------------|--------|-------|
| Password Entry  |       |               |        | ×     |
|                 |       |               |        |       |
| User ID:        | LC    |               |        |       |
| Password:       |       |               |        |       |
|                 |       |               |        |       |
| <u>0</u> K      |       | <u>C</u> ance | el     |       |
|                 |       |               |        |       |

The User ID/Password window will display

Enter your User ID and the Daily Password, then click <u>O</u>K. (*To obtain the daily password, call CVR at 1-800-333-6995, option 2*)

The Station menu will redisplay with Station Type Selection and Filters options enabled. Using the Station Type Selection panel, set your station type as one of the following:

<u>Single Station</u> - Select this option if this computer is the only EVR workstation at your dealership.

**F&I Wireless Station** – Select this option is this computer will be used by F&I (Finance & Insurance) staff. F&I stations can complete the first step (Pend) of the 2-step registration process.

<u>Central Title Clerk Wireless Station</u> – Select this option if this computer is the main workstation in a multiple station setup. The Title Clerk Station is responsible for finalizing registrations, and managing and assigning inventory. (*If your dealership uses a multiple station system, only one PC in the network should be configured as the Central Title Clerk Wireless Station.*)

<u>Remote Title Clerk Wireless Station</u> - Select this option if this computer is a secondary station in a multi-station setup. Remote Title Clerk Stations can finalize transactions, but are not responsible for assigning inventory.

When you finished setting your station options, click the **OK** button to save your changes.

Next Topic: Options - ESD Tab

## Options – ESD Tab

The ESD tab controls your workstation's preferences in accessing any Electronic Software Distribution that becomes available. When a PA EVR software update is available, your workstation can download the update from the CVR host system, using the method selected.

| Op | tions                                                                | < |
|----|----------------------------------------------------------------------|---|
| G  | eneral Printer Forms Station ESD                                     |   |
|    | Electronic Software Distribution                                     |   |
|    | C Perform the electronic software updates Immediately when available |   |
|    | Perform the electronic software updates after Overnight processing   |   |
|    | C Perform the electronic software updates when MIEVR is Shutdown     |   |
|    |                                                                      |   |
|    |                                                                      |   |

Click on the data fields or toolbar buttons for an explanation of its function and purpose.

Click any option to perform the updates as indicated.

Next Topic: Inventory

### **Managing Inventory**

### **Inventory Introduction**

This section explains how to manage your Inventory using CVR's Central Inventory Management (**CIM**) application. Using CIM, users are able to order, receive and monitor the month/year stickers, weight stickers and the registration form (SA-2C)

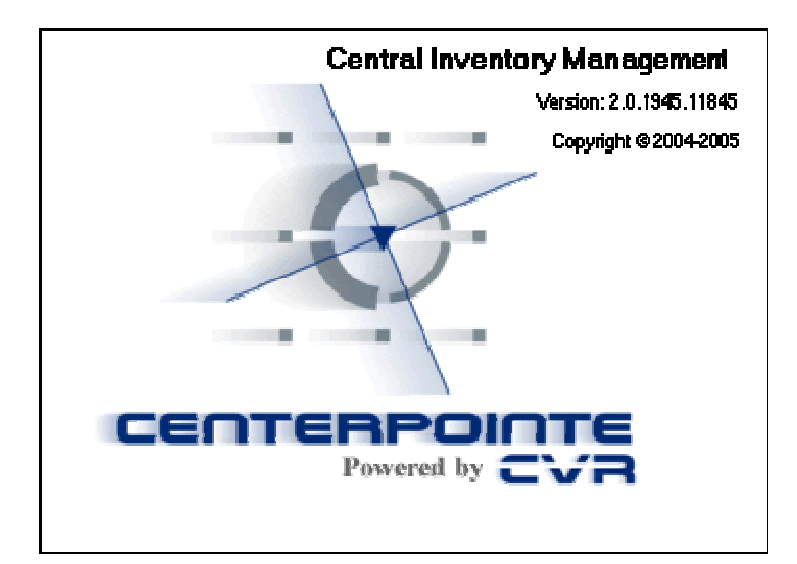

# This section contains the following topics:

Creating a Purchase Order Receiving a Purchase Order Modifying Inventory Status Inventory Reports Creating a Purchase Order

Click here to watch a tutorial video for this topic.

To order inventory, you must create a Purchase Order using CIM. The Purchase Order is electronically sent to the PennDOT Inventory Warehouse for processing.

**Note**: Plates are not ordered using CIM. They are ordered directly from PennDOT. Once you receive the plates from PennDOT, you will enter plate serial numbers into CIM using the Receive Only PO function.

CVR122

From the PA EVR Process Menu, click the **Inventory** EFR button to launch CIM.

At the CIM Purchase Orders menu, click Order.

| 2 | Central Inventory Management -  |   |           |  |  |
|---|---------------------------------|---|-----------|--|--|
|   |                                 |   |           |  |  |
| ſ | Purchase Order                  | s | Inventory |  |  |
| L |                                 |   |           |  |  |
|   | Manage 😭                        |   |           |  |  |
|   | View<br><u>Order</u><br>Receive |   |           |  |  |

At the Order PO screen, click Add Item to add new inventory.

| Add Item | Edit Item | Delete Item | Save Pending |
|----------|-----------|-------------|--------------|
|----------|-----------|-------------|--------------|

Select the Inventory Type to order from the Add Item to PO dropdown.

| Add Item to PO for   |                          |  |  |  |  |
|----------------------|--------------------------|--|--|--|--|
| Current Inventory    | nformation               |  |  |  |  |
| Inventory Type       | Inventory Type Passenger |  |  |  |  |
| On Hand <b>2</b>     | 2006 June Sticker 🗾      |  |  |  |  |
| On Order             | 2006 August Sticker      |  |  |  |  |
| Enter Order Quantity |                          |  |  |  |  |
|                      |                          |  |  |  |  |

Type in the Order Quantity then click **OK**.

To modify list items added to your order, use the Edit and Delete buttons.

Once all inventory items have been added, click **Create This PO** to submit the order to PennDOT.

Create This PO

The inventory will typically be delivered within 3 to 5 business days of when the order was placed.

Next Topic: Receiving a Purchase Order

**Receiving a Purchase Order** 

Click here to watch a tutorial video for this topic.

Once your new inventory has been delivered, you must update the CIM database by receiving the Purchase Order.

From the PA EVR Process Menu, click the **Inventory** button to launch CIM.

## To receive stickers:

At the CIM Purchase Orders menu, click Receive.

| 1 | 🖉 Central Inventory Management - |  |  |  |  |  |
|---|----------------------------------|--|--|--|--|--|
|   |                                  |  |  |  |  |  |
| F | Purchase Orders Inventory        |  |  |  |  |  |
| L |                                  |  |  |  |  |  |
|   | Manage 🔝                         |  |  |  |  |  |
|   | View<br><u>Order</u><br>Receive  |  |  |  |  |  |

On the Purchase Order List, click on the Purchase Order to be received. The Receive PO screen will display.

| 🖉 Central Invento                 | ry Management - Pe             | nnsylvania  |                      |                          |               |       |     |
|-----------------------------------|--------------------------------|-------------|----------------------|--------------------------|---------------|-------|-----|
|                                   |                                |             | Company:             | TOYOTA AUT               | O SALES-PAL   | PQA01 | U   |
| Purchase Orders Inventory Reports |                                |             |                      |                          |               |       |     |
| Manage 🔶                          | Receive                        | PO          |                      |                          |               |       |     |
| View<br>Order<br>Receive          | CMF PALPQA01<br>Name TOYOTA AU | JTO SALES-F | PO No<br>PALPI Order | umber PA01<br>Date 04/30 | 136<br>1/2005 |       | Ch  |
|                                   | Туре                           | Ordered     | Revised              | Received                 | Date          | Qty   | Beg |
|                                   | Weight Class 2 Stic            | 100         | 100                  | 0                        | 06/07/200     | 100   | 990 |

Sticker serial numbers will be filled into the Purchase Order by the warehouse, when the order is shipped to you.

| Qty | Begin    | End      | Date       |
|-----|----------|----------|------------|
| 100 | 99000500 | 99000599 | 06/07/2005 |

Be sure to check the physical inventory against the serial numbers listed on the Purchase Order, to verify that the correct inventory was delivered.

Once the inventory has been verified, click Update PO to receive the items.

Update PO

The inventory serial numbers will now be listed in the Inventory menu, and are ready to be issued.

#### To receive plates:

Although the plates are ordered and physically received outside of CIM, they must be entered into the CIM system so that they can be issued through PA EVR.

At the CIM Purchase Orders menu, click Receive Only PO.

Receive Only PO

The Receive Add Item window displays.

| Receive Add Item     |             |            |
|----------------------|-------------|------------|
|                      |             |            |
| Inventory Type:      | Passenger 🔹 | <u>0</u> K |
| Beginning Serial No: | Passenger   | Cancel     |
| Ending Serial No:    | Trailer     |            |
| Inventory Qty:       | Motorcycle  |            |
|                      |             |            |

Select the inventory to be added from the Inventory Type dropdown.

Using the packing list, enter the Beginning Serial No, Ending Serial No and Inventory Qty, then click OK.

| Receive Add Item     |           |   |           |
|----------------------|-----------|---|-----------|
|                      |           |   |           |
| Inventory Type:      | Passenger | - | <u>OK</u> |
| Beginning Serial No: | BBC5600   |   | Cancel    |
| Ending Serial No:    | BBC5699   |   |           |
| Inventory Qty:       | 100       |   |           |
|                      |           |   |           |

Be sure to check the physical inventory against the serial numbers listed on the Purchase Order, to verify that the correct inventory was delivered.

Add more inventory batches by using the Receive Item button, and repeating the process. When all of your items have been entered, click the **Submit** button.

Submit

The inventory serial numbers will now be listed in the Inventory menu, and are ready to be issued or assigned.

Next Topic: Modifying Inventory Status

**Modifying Inventory Status** 

Click here to watch a tutorial video for this topic.

During your transaction processing, you may be required to modify your inventory. For example, you may need to mark missing or damaged inventory.

From the PA EVR Process Menu, click the **Inventory** button to launch CIM.

Click the **Inventory** tab on the CIM toolbar to display the Inventory List.

| Central Inventory Management - Pennsylvania |           |         |  |  |  |
|---------------------------------------------|-----------|---------|--|--|--|
|                                             |           |         |  |  |  |
| Purchase Orders                             | Inventory | Reports |  |  |  |

To view the individual statuses for a specific inventory type, click the plus [+] sign. The inventory list will be expanded and sorted by status.

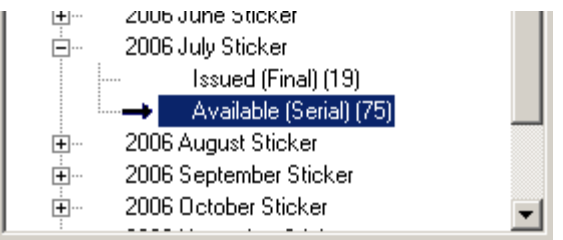

## To modify the status of an inventory item:

On the right hand column, highlight the serial number(s) of the items to be modified.

| No | Serial   | Date Received  | Location 🔺            |
|----|----------|----------------|-----------------------|
| 1  | 06071222 |                | TC                    |
| 2  | 06071223 |                | TC                    |
| 3  | 06071224 |                | TC                    |
| 4  | 06071225 |                | TC                    |
| -  |          |                |                       |
|    |          | <u>A</u> ssign | <u>M</u> odify Status |

With the items highlighted, click Modify Status.

The Change Inventory Status window will display. Select the new inventory status from the dropdown listing.

| Change Inventory Status |         |        |   |  |  |
|-------------------------|---------|--------|---|--|--|
| Status                  | Damaged |        | • |  |  |
|                         | ОК      | Cancel |   |  |  |

Click **OK** to save the changes and update the inventory status.

Note: Inventory cannot be set back to "Available" once its status has been modified. Be sure to verify the physical inventory before modifying the status of Inventory item. Inventory cannot be modified once it is in "Issued Final" status.

Next Topic: Inventory Reports

## Inventory Reports

CIM has a reporting feature, which can detail the status of some, or all, of your inventory.

From the PA EVR Process Menu, click the **Inventory** button to launch CIM.

Click the **Reports** tab on the CIM toolbar to display the Reports List.

From the left-hand menu, select the Report Type you wish to generate. This will launch the Dealer Inventory Reporting screen.

| 🖉 Central Inventory Management - Pennsylvania |            |         |              |                |    |  |  |
|-----------------------------------------------|------------|---------|--------------|----------------|----|--|--|
|                                               |            |         | Comp         | any: TOYOTA AU | то |  |  |
| Purchase Orders                               | Inventory  | Reports |              |                |    |  |  |
| Reports 🚖                                     | Deale      | r Inven | tory Re      | eporting       |    |  |  |
| Detail Report                                 | Type of Re | port    | Dealers      |                |    |  |  |
| Summary                                       | C Summar   | у       | Dealer Numbe | er Name        |    |  |  |
| Report                                        | C D L      |         | 858353       | TOYOTA AU      | TO |  |  |
| Rot                                           | • Detail   |         |              |                |    |  |  |
| Inventoru                                     |            |         |              |                |    |  |  |

Using the bottom inventory listing, select the inventory type for which you need the report. (If you need an Inventory Report for all inventory types, select the **All** radio-button to automatically select all inventory.)

| Status          | Series                                        |               |
|-----------------|-----------------------------------------------|---------------|
| Status          | Series Description                            | Dealers       |
| Available       | Passenger                                     | C AI          |
| Damaged         | Truck                                         |               |
| Duplicate Plate | Trailer                                       | Selected      |
| Issued Final    | Motorcycle                                    |               |
| Manually Issued | 2005 May Sticker                              | - Series      |
| Issued Pending  | 2005 June Sticker                             | CAL           |
| Missing         | 2005 July Sticker                             | - M           |
| Dbsolete        | 2005 August Sticker<br>2005 September Sticker | Selected      |
| Returned        | 2005 October Sticker                          |               |
| □ Shipped       | 2005 November Sticker                         |               |
| Verified        | 2005 December Sticker                         | Print Preview |
|                 | 2006 Lanuaru Sticker                          |               |

With inventory types selected, click the **Print Preview** button. The Print Preview window will launch, displaying your inventory report.

To print your report, click the **Printer** icon on the Print Preview toolbar.

| Page 1                     |                                |              |                   |             | SUMMARY REP | ORT |
|----------------------------|--------------------------------|--------------|-------------------|-------------|-------------|-----|
|                            |                                |              | PA INVENTORY SUMM | IARY REPORT |             |     |
| NAME:<br>DLR CODE:<br>CMF: | PA MOTOR<br>851471<br>PA000098 | 3            |                   |             | PAGE 1      |     |
| RUN DATE:<br>RUN TIME:     | 05/13/20<br>09:57 Å            | 005<br>1 EDT |                   |             |             |     |
| SERIES                     |                                | USED         | MISS/DMG/RET      | ON HAND     | TOTAL       |     |
| PASSENGER                  | PLATE                          | 27           |                   | 173         | 200         |     |
| TRUCK PLAT                 | Έ                              | 12           | 25                | 19          | 56          |     |
| MOTOR HOME                 | PLATE                          | 2            |                   | 1           | 3           |     |
| 02/2006 ST                 | ICKER                          |              |                   | 100         | 100         |     |
| 03/2006 ST                 | ICKER                          | 28           |                   | 172         | 200         |     |
| 04/2006 ST                 | ICKER                          | 17           |                   | 83          | 100         |     |
| 05/2006 ST                 | ICKER                          |              |                   | 100         | 100         |     |
| 06/2006 ST                 | ICKER                          | 1            |                   | 99          | 100         |     |
| 07/2006 ST                 | ICKER                          |              |                   | 100         | 100         |     |
| 08/2006 ST                 | ICKER                          |              |                   | 100         | 100         |     |
| 09/2006 ST                 | ICKER                          | 1            |                   | 99          | 100         |     |
| 10/2006 ST                 | ICKER                          |              |                   | 100         | 100         |     |
|                            |                                |              |                   |             |             |     |

Inventory Summary Report Sample

## Centerpointe PA EVR Online User Guide

| Page 1                                                                     |                          |                                                                |                                                                      |                                                                                                    |      | DETAIL                      | REPORT |
|----------------------------------------------------------------------------|--------------------------|----------------------------------------------------------------|----------------------------------------------------------------------|----------------------------------------------------------------------------------------------------|------|-----------------------------|--------|
| Run Date: 05/13/2<br>Run Time: 09:56 A<br>CMF: PA00009<br>DLR CODE: 851471 | 005<br>M EDT<br>8        | PA INVE                                                        | NTORY DETAIL<br>PA MOTORS                                            | . REPORT                                                                                           | PAGE | ı                           |        |
| SERIES                                                                     | DATE ROVD                | BEGINNING                                                      | ENDING                                                               | STATUS                                                                                             |      | QTY                         |        |
| PASSENGER PLATE                                                            | 04/15/2005               | GBM5900<br>GBM5901<br>GBM5907<br>GBM5908<br>GBM5923<br>GBM5924 | GBM5 900<br>GBM5 906<br>GBM5 907<br>GBM5 922<br>GBM5 923<br>GBM5 926 | Issued Pending<br>Issued Final<br>Issued Pending<br>Issued Final<br>Issued Pending<br>Issued Final |      | 1<br>6<br>1<br>15<br>1<br>3 |        |
|                                                                            | 05/12/2005               | GBM5927<br>FXN3700                                             | GBM 5 9 9 9<br>FXN 3 7 9 9                                           | Àvailable Serial<br>Àvailable Serial<br>TOTAL                                                      |      | 73<br>100<br>200            |        |
| TRUCK PLATE                                                                | 04/15/2005               | YPK1900<br>YPK1911<br>YPK1912<br>YPK1913                       | YPK1910<br>YPK1911<br>YPK1912<br>YPK1935                             | Issued Final<br>Missing<br>Damaged<br>Missing                                                      |      | 11<br>1<br>1<br>23          |        |
|                                                                            | 05/ 12/ 2005             | YRG3581                                                        | YRG3 599                                                             | Available Serial<br>TOTAL                                                                          |      | 19<br>56                    |        |
| MOTOR HOME PLATE                                                           | 04/15/2005<br>04/20/2005 | HG80023<br>HG80025                                             | HG80024<br>HG80025                                                   | Issued Final<br>Available Serial<br>TOTAL                                                          |      | 2<br>1<br>3                 |        |
| 02/2005 STICKER                                                            | 04/25/2005               | 05029001                                                       | 05029100                                                             | Available Serial<br>TOTAL                                                                          |      | 100<br>100                  |        |
| 03/2005 STICKER                                                            | 04/16/2005               | 05030100<br>05030101<br>05030107                               | 05030100<br>05030105<br>05030107                                     | Issued Pending<br>Issued Final<br>Issued Pending                                                   |      | 1<br>5<br>1                 |        |
|                                                                            | 04/20/2005               | 05030108<br>05030120<br>05030121<br>05030128                   | 05030119<br>05030120<br>05030127<br>05030198                         | Issued Final<br>Issued Pending<br>Issued Final<br>Available Serial                                 |      | 12<br>1<br>7<br>71          |        |
|                                                                            | 04/25/2005               | 05030199                                                       | 05030199<br>05039100                                                 | Available<br>Available Serial<br>TOTAL                                                             |      | 1<br>100<br>200             |        |

Inventory Detail Report Sample

Next Topic: Performing an Inquiry

### Performing an Inquiry

#### Performing an Inquiry

The EVR Inquiry feature allows you to obtain information about vehicles purchased and traded-in, owner and registration information for tags being transferred. The inquiry will help you determine if the vehicle has lienholder information (called Lien Verification), or if it has brands, etc.

| 差 Centerpointe Pennsylvania EVR - [Inquiry List] |                  |                |                |                |       |      |      |                 |    |
|--------------------------------------------------|------------------|----------------|----------------|----------------|-------|------|------|-----------------|----|
| 🧵 <u>F</u> ile <u>T</u> ools                     | <u>M</u> essages | <u>W</u> indow | <u>H</u> elp   |                |       |      |      | _               | Ð× |
| Process                                          |                  | 5              | × .            | - 성            |       | 4    | 2    |                 |    |
|                                                  | New              | Open           | <u>D</u> elete | <u>T</u> ransr | mit   | E⊻it | Help |                 |    |
|                                                  | Control          | # 🛓            | Туре           |                | Value | •    |      | Transfer Option |    |
| Registration                                     | ► GCY920         | 1              | Plate          |                | GCY9  | 9201 |      | Owner           |    |
| i)                                               |                  |                |                |                |       |      |      |                 |    |

Click on any of the toolbar buttons for an explanation of its function and purpose.

## To perform a new inquiry:

From the Process navigation bar, click the Inquiry

button to display the Inquiry List.

Button on the Inquiry List toolbar. The Inquiry Control Number window will Click the New display.

| Ir | nguiry Control Number | × |
|----|-----------------------|---|
|    | Enter new Control #:  |   |
|    | <u>OK</u>             |   |

If necessary, type in a new, unique Control Number, then click OK. (Users can configure PA EVR to automatically generate the control number from the Company Maintenance screen.)

Continue to: Inquiry Data Entry

**Inquiry Data Entry** 

Click here to watch a tutorial video for this topic.

Inquiries may be performed on either a PA license **Plate**, Vehicle Identification Number (**VIN**), or Title #.

Inquiries can only be performed using one search criteria.

| 📄 🚱 🤌 渊 🥥<br>New Transmit Remove Delete Exit Help      |   |
|--------------------------------------------------------|---|
| Control No. GCY9201 O ready to transmit                |   |
| □ Inquiry Type                                         |   |
| Plate: Owner Name:                                     |   |
| Owner City:                                            |   |
| Owner Type:                                            |   |
| VIN: Transfer to Registration:                         | ~ |
| Title: First 2 characters Registration Control Number: |   |
|                                                        |   |
| Requestor Information                                  |   |
| Print Inquiry                                          |   |
| Name: Inquiry Reason:                                  | • |
| Street:                                                |   |
|                                                        |   |
| Zip: - City:                                           |   |
| State:                                                 |   |

Click any data field for an explanation of its function and purpose.

Required fields will appear in yellow, and will turn white when completed. If the data field is an optional part of the processing, the entry area will be white.

You can narrow the search by providing Owner information with a Plate Number or the First 2characters of the Owner's Last Name with a Title Number.

To obtain a printed copy of the inquiry for Lien Verification, you must check the Print Inquiry box.

Note: There is a PennDOT fee associated with the printed Lien Verification.

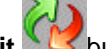

When you are ready to submit the inquiry request, click the Transmit Webutton and the communications send the request to PennDOT.

Next Topic: Title and Registration Processing

#### **Processing Transactions**

#### **Transaction Processing - Overview**

PA EVR allows you to process the following types of title and registration transactions:

**New Issue-** A new title and registration are issued with a new plate and sticker. A weight decal may be issued for a truck greater than 5000 lbs.

**Transfer**- This transaction transfers the existing registration to another vehicle. No new plate or sticker are issued. For trucks, a weight sticker will be issued if there is change of class.

**Transfer Exchange Tag** - This transaction is used in situations where the owner is transferring the registration to a different vehicle type (e.g., transferring from Passenger to Truck, where the original vehicle type is not the same as the vehicle receiving the tag). The transfer plate will be exchanged with new plate from inventory, that corresponds with the new vehicle type.

**Transfer with Renewal-** This transaction transfers and renews the existing registration. A new sticker is issued. For trucks, a weight sticker will also be issued if there is change of class. Renewals can be performed on a registration expiring within the next 90days.

**Transfer Exchange Tag with Renewal** - Like *Transfer Exchange Tag*, this transaction transfers a registration to a different vehicle type (e.g., transferring from Passenger to Truck), while also renewing the registration. Exchange plates and stickers will be issued based on the new vehicle type. Renewals can be performed on a registration expiring within the next 90days.

**Transfer with Replacement-** This transaction transfers an existing registration and issues a new replacement plate and sticker (e.g.- plate is lost, damaged, etc.). For trucks, a weight sticker will be issued if there is change of class.

**Transfer with Renew and Replacement-** This transaction transfers and renews the registration, while also issuing a replacement plate and sticker from inventory. For trucks, weight sticker will also be issued if there is change of class. Renewals can be performed on a registration expiring within the next 90days.

**Transfer with Sticker Replacement**- This transaction transfers the existing registration while issuing a replacement sticker from inventory (e.g.- sticker is lost, damaged, etc.). Registration expiration date does not change. For trucks, weight sticker will also be issued if there is change of class.

Title Only- This transaction issues a title only for a vehicle. No registration is issued.

**Standard Renewal-** Renewals can be performed on a registration expiring within the next 90days.

Transactions can be started by either **Importing** registration data (deals) from your DMS, or manually created from the **New Transaction Window**.

Next Topic: Data Entry

Data Entry

### **Required vs. Optional fields:**

When data is required as part of the processing, the entry field will be Yellow.

VIN:

Once you enter data into a required field, the Yellow is replaced with White.

VIN: 1GCCS136558115277

When data is optional as part of the processing, the entry field will be White.

| Middle: |  |
|---------|--|
|         |  |

### Data Auto-Fill:

A feature of the PA EVR product is to assist with the data entry as much as possible. As you use the PA EVR product, you will notice several areas where data will be automatically filled in for you.

For example, the entry of a valid VIN, populates the related vehicle data, as shown below:

| Status: NE                | W 💌 V        | IN: 1GCC513655811    | 5277 Make:      | CHEV | Model Year:                 | 2005 |
|---------------------------|--------------|----------------------|-----------------|------|-----------------------------|------|
| Odometer AC<br>Status: AC | TUAL MILEAGE | Odometer<br>Reading: | Body:           | ТК 💌 | Stock No.:                  |      |
| Fuel Type: GA             | SOLINE       | No. of Axles:        | Unladen Weight: |      | Driginal Truck  <br>Weight: |      |

### **Date Fields:**

All date fields are equipped with a dropdown calendar feature for ease of use for the user. To insert a specific date, simply click on it from the calendar view.

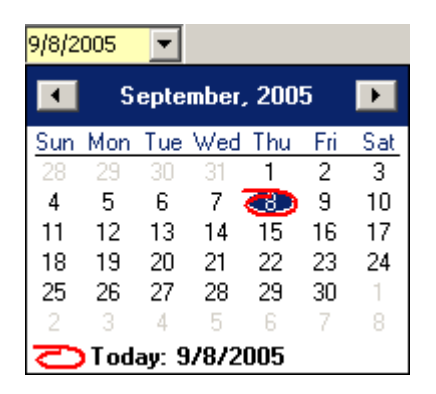

Next Topic: DMS Import

#### **DMS Registration Import**

Click here to watch a tutorial video for this topic.

Registration data can be imported from your F&I Dealer Management System (DMS) such as ADP, Reynolds & Reynolds, etc.

## To import a record from your DMS:

Click the **Get Deals** Solution on the Registration List toolbar.

The Registration Import window will display transactions available to import.

| Registratio | on Import           |                                           | × |
|-------------|---------------------|-------------------------------------------|---|
| - 🤣 💡       | ¥ 📲                 | Q                                         |   |
| Import De   | elete E <u>x</u> it | <u>H</u> elp                              |   |
| Control     | Stock Number        | Purchase Date First Name MI Last Name VIN |   |
| 0122193     | M190                | 02/14/2005 1FMCU93115DA22093              | 3 |
| 0122171     | M442                | 02/10/2005 1FMDU73K65ZA44823              | 3 |
|             |                     |                                           |   |
|             |                     |                                           |   |
|             |                     |                                           |   |
|             |                     |                                           |   |
|             |                     |                                           |   |

Highlight the records to be imported, then click **Import** Market Market

By importing the record, registration data exported from your DMS will be automatically transferred into CVR's data-entry pages.

(Note: Both PA EVR and your DMS must be properly configured for the Import feature to properly function. PA EVR can be configured in the General Options Menu. For assistance configuring your DMS for data export, contact your DMS provider.)

Next Topic: New Transaction Window

**New Transaction Window** 

Click here to watch a tutorial video for this topic.

The New Transaction window is the first step in registration entry. From this window, you will select the type of transaction to be processed and provide a Control Number.

| New Transaction                                                                                             |                                             | ? × |
|----------------------------------------------------------------------------------------------------|---------------------------------------------|-----|
| Control Number<br>0115602                                                                                   | Owner Preload Plate: DAB6542                |     |
| <ul> <li>Deal Type</li> <li>Title and Registration</li> <li>Title Only</li> <li>Standard Renewal</li> </ul> | Vehicle Preload<br>Title Number:            |     |
| C 1 Step                                                                                                    | Inquiry Results<br>O Display O Print O Skip |     |
| C 2 Step                                                                                                    | <sup>2</sup> Prelo                          | ad  |

Click any data field for an explanation of its function and purpose.

### To begin a transaction:

Create a transaction **Control Number** in the field provided *(if not automatically generated).* Each transaction must have its own Control Number that is unique to the dealership. (*Unique numbers such as the vehicle stock number or F&I deal number are common Control Numbers*).

Click the radio button for the **Deal Type** you wish to initiate.

Click **Done** to advance to the Data-Entry pages.

The Preload feature saves time by retrieving Vehicle and/or Owner information from PennDOT, and automatically populating it into your registration pages. When transmitted, a preload performs an inquiry on the plate and/or VIN specified, and transfers the results to your registration. You may choose to display or print the inquiry results prior to registration processing.

## To preload registration data:

Enter your search criteria. You may obtain owner information by submitting a license **plate**, and obtain vehicle information using a **VIN** and/or **title number**.

Using the **Inquiry Results** field, indicate whether you wish to display/print a Title Inquiry Report, or to skip this step.

Click the **Preload** button. (Your User ID and Password will be required to submit the request to *PennDOT*).

Next Topic: Vehicle Page

Vehicle Page

Click here to watch a tutorial video for this topic.

The Vehicle page captures the information about the vehicle being sold and contains panels for the Vehicle, Title, and Insurance information.

| <u>⊫</u> }<br><u>N</u> ew             | ∛ <b>∂</b><br>Prelim       | ∑<br>⊆orrection        | 🟠<br>Complete | &<br>Re <u>m</u> ove | X<br>Delete | <b>≼</b> ∬<br>E <u>×</u> it        | 2)<br>Help                         |            |
|---------------------------------------|----------------------------|------------------------|---------------|----------------------|-------------|------------------------------------|------------------------------------|------------|
| Control No. 0                         | )110562<br>ready to t      | <b>▼</b> √<br>transmit | IPending      |                      |             |                                    | e Address Override 🥅 VIN           | I Override |
| Vehicle<br>St<br>Odor                 | atus: NE                   |                        | VIN: 4T1B     | E30K85U575<br>meter  | 326         | Make: TOYT<br>Body: SDN            | Model Year:<br>Stock No.:          | 2005       |
| Fuel T                                | GVW: GA                    |                        | GCW:          | o, of<br>xles:       | Unladen     | Weight:                            | Original Truck<br>Weight:<br>GCWR: |            |
| <b>Title</b><br>Previous<br>Dealer Ov | Title:                     | <b>V</b>               | ,<br>Previou: | s Title State:       | Ţ           |                                    |                                    |            |
| Company N                             | e<br>Name: NA<br>Code: 119 | TIONAL CASUA           | ALTY COMPAP   | IY<br>Date: 05/12    | /2004 💌     | Policy: 000000<br>Policy Expiratio | 0<br>n Date: 09/30/2005 💌          |            |
|                                       | ie 🍾                       | Owner                  | <u>S</u> ales | bien_                | Pla Pla     | te                                 |                                    |            |

Click any data field for an explanation of its function and purpose.

Required fields will appear in yellow, and will turn white when completed. Required fields will vary based on whether the registration is for a *New* or *Used* vehicle.

Typing in a valid VIN will automatically populate several fields, including the vehicle Make, Model Year, and Body.

When all required fields have been completed, a green check mark will appear on the Vehicle page tab.

Next Topic: Owner Page

#### **Owner Page**

Click here to watch a tutorial video for this topic.

The Owner Page captures the information about the Owners, Co-Owners, and their associated addresses. (If registration is a *lease* deal, an additional data entry page will appear for *Lessee* information.)

| <br><u>N</u> ew                                                          | <i>€</i> }<br><u>P</u> relim    | ∑<br><u>⊂</u> orrection | 🟠<br>Complete | &<br>Re <u>m</u> ove | X<br>Delete    | <ul> <li>Exit</li> </ul> | <br><u>H</u> elp |          |              |  |
|--------------------------------------------------------------------------|---------------------------------|-------------------------|---------------|----------------------|----------------|--------------------------|------------------|----------|--------------|--|
| Control N                                                                | o, 0110562<br>1 ready to        | ▼√<br>transmit          | IPending      |                      |                | Overri                   | de<br>Address Ov | erride 🔽 | VIN Override |  |
| Custor<br>No.                                                            | rs<br>ner Number:<br>of Owners: |                         | -<br>-<br>-   |                      |                |                          |                  |          |              |  |
|                                                                          | Last Name:                      | GRIFFIN                 | _             | •                    | First Name: PE | TER                      |                  | Middle:  |              |  |
| Co-C                                                                     | wner Type:<br>Last Name:        | <br>                    |               |                      | First Name:    |                          |                  | Middle:  |              |  |
| Address Street: 2345 SPOONER ST Zip: 19111- City: PHILADELPHIA State: PA |                                 |                         |               |                      |                |                          |                  |          |              |  |
| Owner: 1                                                                 |                                 |                         |               |                      |                |                          |                  |          |              |  |
| *                                                                        | ehicle 🕹                        |                         | <u>S</u> ales | bien Lien            | Plate          |                          |                  |          |              |  |

Click any data field for an explanation of its function and purpose.

Required fields will appear in yellow, and will turn white when completed. Different panels and fields within the page are active based on the number of owners and whether the owner type is an individual, a company, or a lessor.

When all required fields have been completed, a green check mark will appear on the Owner page tab.

Next Topic: Lessee Page

### Lessee Page

If the *Owner Type* is set to *Lease* on the Owner page, the **Lessee** tab will appear. Similar to the Owner page, the Lessee page is used to capture name and address information of the lessee(s) in a lease deal.

| <mark>⊡</mark><br>New                                                                                    | 🤣<br><u>P</u> relim                    | ∑<br>⊆orrection      | 🟠<br>Complete | &<br>Re <u>m</u> ove | X<br>Delete |       | <br>Help                |              |  |
|----------------------------------------------------------------------------------------------------|----------------------------------------|----------------------|---------------|----------------------|-------------|-------|-------------------------|--------------|--|
| Control No.                                                                                              | LPQA1X08<br>) ready to                 | <b>T</b><br>transmit | Incomplete    |                      |             | Overr | ide<br>Address Override | VIN Override |  |
| Lessee<br>No. of I                                                                                       | Lesses: 1<br>e Type: 1                 |                      | -<br>-<br>-   |                      |             |       |                         |              |  |
| Last                                                                                                    | Name: S                                | -<br>MITH            | _             | First N              | ame: JOHN   |       | Middle:                 |              |  |
| Co-Lessee<br>Last<br>Infor                                                                               | e Type:<br>Name:<br>Mailing<br>mation: |                      | 2             | First N              | ame:        |       | Middle:                 |              |  |
| Address<br>Street: 23 FLOWER ST<br>Zip: 19111- City: PHILADELPHIA State: PA<br>Relation to<br>Applicant: |                                        |                      |               |                      |             |       |                         |              |  |
| 🥌 Vehi                                                                                                   | cle 🕹                                  |                      |               | Sales                | s 🍋 Liei    |       | late                    |              |  |

Click any data field for an explanation of its function and purpose.

Required fields will appear in yellow, and will turn white when completed.

When all required fields have been completed, a green check mark will appear on the Lessee page tab.

Next Topic: Sales Page

Sales Page

Click here to watch a tutorial video for this topic.

The Sales Page is used to record financial elements essential to the sale of the vehicle; such as the Purchase Date, Price, and Trade-In information.

| <br><u>N</u> ew                | 🤣<br><u>P</u> relim                                            | ∑<br><u>⊂</u> orrection | 🟠<br>Complete                    | &<br>Re <u>m</u> ove | X<br>Delete | ≼∬<br>E <u>×</u> it                                                | ⊘)<br><u>H</u> elp |                         |             |
|--------------------------------|----------------------------------------------------------------|-------------------------|----------------------------------|----------------------|-------------|--------------------------------------------------------------------|--------------------|-------------------------|-------------|
| Control N                      | lo. 0110562<br>1 ready to 1                                    | <b>▼</b> √              | ' IPending                       |                      |             | Over                                                               | ride<br>Address O  | verride 🥅 VIN O         | verride     |
| Sales<br>Purcha<br>S<br>Tax Ex | ase Date: 06/:<br>Sales Tax<br>Credits:<br>xemption<br>Reason: | 12/2005 💌               | Purchase<br>Price:<br>Allowance: | \$20,450             | 0.00<br>F   | Trade In<br>Amount:<br>cee Exempt<br>Code:<br>Exemption<br>Number: |                    | Taxable<br>Sales Price: | \$20,450.00 |
| C                              | vIN:                                                           | <b>v</b>                |                                  | Model<br>Year:       | Ve          | hicle Body: 🗌                                                      |                    | Make:                   | <u>_</u>    |
| Fees<br>Sales/L                | Use Tax:                                                       |                         | Motor V                          | 'ehicle: Total:      |             |                                                                    |                    |                         |             |
| <b>*</b>                       | ehicle                                                         | Owner                   | Sales                            | So Lien              | Plat        | e                                                                  |                    |                         |             |

Click any data field for an explanation of its function and purpose.

Required fields will appear in yellow, and will turn white when completed.

The Purchase Date field displays the current date by default, but you can change the date up to 10-days prior.

When all required fields have been completed, a green check mark will appear on the Sales page tab.

Next Topic: Lien Page
Lien Page

Click here to watch a tutorial video for this topic.

The Lien Page captures the information of any financial lienholders attached to this transaction.

| 6<br>Pre                   | lim <u>C</u> orrection | Complete Rem    | )<br>jove <u>D</u> ela | ste E <u>x</u> it | <br>Help                    |              |
|----------------------------|------------------------|-----------------|------------------------|-------------------|-----------------------------|--------------|
| Control No. 0110<br>1 read | 562 💽 🗸                | IPending        |                        |                   | verride<br>Address Override | VIN Override |
| No. of<br>Lienholders:     |                        | - Lien Verified |                        |                   |                             |              |
| Lienholder 1               |                        |                 |                        |                   |                             |              |
| FIN#:                      | 11269012301            | •               |                        |                   |                             |              |
| Name:                      |                        | E FINANCE CORP  |                        |                   | •                           |              |
| Street:                    | P O BOX 5210           |                 |                        |                   |                             |              |
| Zin:                       | 11042-                 |                 | RK                     | State: NY         | <b>T</b>                    |              |
|                            |                        |                 |                        | 200001            |                             |              |
|                            |                        |                 |                        |                   |                             |              |
| Liennoider 2               |                        |                 |                        |                   |                             |              |
| FIN#:                      | J                      |                 |                        |                   |                             |              |
| Name:                      |                        |                 |                        |                   | <b>V</b>                    |              |
| Street:                    |                        |                 |                        |                   |                             |              |
| Zip:                       | - (                    | iity:           | 7                      | State:            | Y                           |              |
|                            |                        |                 |                        |                   |                             |              |
|                            | Source States          | Sales 🇞         | Lie <u>n</u>           | Plate             |                             |              |

Click any data field for an explanation of its function and purpose.

Required fields will appear in yellow, and will turn white when completed. When all required fields have been completed, a green check mark will appear on the Lien page tab.

Next Topic: Plate Page

Plate Page

Click here to watch a tutorial video for this topic.

The Plate Page reflects the Type or Registration, and is used to record information such as plate type and expiration date.

| <br><u>N</u> ew | ∛⊉<br><u>P</u> relim        | ∑<br><u>⊂</u> orrection | 🟠<br>Complete | &<br>Re <u>m</u> ove | X<br>Delete | ≪∬<br>E <u>x</u> it | <br><u>H</u> elp            |              |
|-----------------|-----------------------------|-------------------------|---------------|----------------------|-------------|---------------------|-----------------------------|--------------|
| Control No      | ), 0110562<br>1 ready to tr | <b>▼</b> √<br>ansmit    | IPending      |                      |             | 0                   | verride<br>Address Override | VIN Override |
| Plate           |                             |                         |               |                      |             |                     |                             |              |
| Tran            | nsaction Type:              | NEW ISSUE               |               |                      | -           |                     |                             |              |
|                 | Plate Type:                 | PASSENGER               | t.            |                      | •           |                     |                             |              |
|                 | Plate Color:                | NEW COLO                | R TAG 💌       |                      |             |                     |                             |              |
| Previ           | ous Expiration<br>Date:     |                         | <b>v</b>      |                      |             |                     |                             |              |
| E>              | piration Date               |                         | •             |                      |             |                     |                             |              |
| 1               | Fransfer Plate<br>Number:   |                         | Issue         | e Plate Numbe        | er:         |                     |                             |              |
| s               | ticker Number               | :                       |               | Weight Sticke        | r:          |                     |                             |              |
| Re              | eissue Reason<br>Code:      |                         |               |                      | •           |                     |                             |              |
| Duplicat        | e Registration:<br>Card:    |                         |               |                      |             |                     |                             |              |
|                 |                             |                         |               |                      |             |                     |                             |              |
|                 |                             |                         |               |                      |             |                     |                             |              |
|                 |                             |                         |               |                      |             |                     |                             |              |
|                 | ehicle 🏷                    | Owner                   | <u>S</u> ales |                      |             |                     |                             |              |

Click any data field for an explanation of its function and purpose.

Required fields will appear in yellow, and will turn white when completed. (*Required fields will vary depending on the Transaction Type*).

When all required fields have been completed, a green check mark will appear next to the icon.

Next Topic: Renewal Page

**Renewal Page** 

Click here to watch a tutorial video for this topic.

PA EVR allows users to process a stand alone renewal on an existing registration. Renewals can be performed on a registration expiring within the next 90days. Standard Renewals are processed on a single data-entry page.

Note: Renewals are performed as a single-step transaction, and cannot be corrected or backed out once complete.

| €<br>New Pre               | y ∑<br>elim <u>C</u> orrection | 🟠<br>Complete   | &<br>Re <u>m</u> ove | X<br>Delete | ≼∬<br>E <u>x</u> it | ⊘)<br>Help                   |
|----------------------------|--------------------------------|-----------------|----------------------|-------------|---------------------|------------------------------|
| Control No. GCV8<br>0 read | 000 💌                          | RIncomplete     |                      |             | V                   | verride                      |
| Renewal Info               | rmation                        |                 |                      |             |                     |                              |
| VIN                        | 3090                           |                 | Plate Type:          | PASSENGER   |                     | ×                            |
| Expiration<br>Date:        | <b>_</b>                       | [               | Plate Number:        | GCY8000     |                     | Duplicate Registration Card: |
| Sticker Number             |                                | v               | Veight Sticker:      |             |                     |                              |
| ODTF                       | -                              |                 |                      |             |                     |                              |
| Residential /              | Company Addre                  | ss              |                      |             |                     |                              |
| Street                     | :                              |                 |                      |             |                     |                              |
| Zip                        | -                              | City:           |                      | •           | State               | e:                           |
| Insurance                  |                                |                 |                      |             |                     |                              |
| Company Name               | AMERICAN FAMI                  | LY MUTUAL IN:   | s co                 | •           | Policy:             |                              |
| Code                       | P0005 💌                        | Policy Effectiv | ve Date:             | •           | Policy E            | Expiration Date:             |
|                            |                                |                 |                      |             |                     |                              |
| Renewal                    |                                |                 |                      |             |                     |                              |

Click any data field for an explanation of its function and purpose.

Required fields will appear in yellow, and will turn white when completed. At minimum, you must provide the Last 4-digits of the VIN, the Plate Number and Insurance information.

When all required fields have been completed, a green check mark will appear next to the

icon. Click the **Prelim** button to submit the transaction to PennDOT.

When the Commit Abandon screen displays, validate the plate and sticker number. If you accept the inventory and the associated fees, click **Accept**.

Next Topic: Transmitting Transactions

#### Transmitting Transactions

Once you have entered all the data required for the Title & Registration, all of the tabs will have a green check mark.

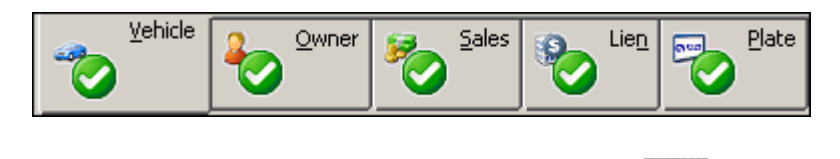

To initially transmit the transaction, click the **Prelim** button.

You will see a Communications window showing the transmission. *Note*: You may be required to re-enter your User ID and Password when transmitting.

| Communication Status Window                           |  |
|-------------------------------------------------------|--|
| Last Event: Request submitted waiting for response    |  |
| Last Event. Trequest submitted, waiting for response. |  |
|                                                       |  |
| Request submitted, waiting for response.              |  |

Before a transaction is completed, the Commit/Abandon screen will summarize the registration information. It displays any inventory that will be assigned to the transaction, as well as applicable fees due from the customer.

| Eommit/Abandon                                                                                                    |          |
|----------------------------------------------------------------------------------------------------|----------|
| Control: N052010 Expiration 04/30/2006 Type of NE<br>Date: 04/30/2006 Registration: NE                                                                                                    | EW ISSUE |
| Inventory:                                                                                                    |          |
| Plate No: YRG3685 T Sticker No: 06040142 Sticker No: Official Sticker No: Official Sticker No | 980218 💌 |
| Fees:                                                                                                    |          |
| Sales/Use \$3,255.00<br>Tax:                                                                                                    |          |
| Other: \$0.00                                                                                                    |          |
| Motor \$220.50 Total: \$3,475.50                                                                                                    |          |
|                                                                                                    |          |
| Accept Cancel Help                                                                                                    |          |

To continue with the transaction, select the inventory issued to the customer (if applicable) using the dropdown list. When you are ready to complete your transaction, click the **Accept** button.

This will accept what is shown and continue to process the transaction. Once successful, the Pull Ticket (or Applicant Summary/Registration Card if finalizing a transaction) will print.

Clicking the **Cancel** button rejects what is shown and will discontinue the process. All of your registration data remains saved for additional changes or submission at a later time.

Next Topic: Pending and Complete

#### Pending and Complete

If your dealership is setup with a Central Title Clerk and F&I workstations, Title & Registration transactions will be processed in two separate steps. The first step to place the registration in *Pending* status. The second step will finalize the registration and place it in *Complete* status.

### **Pending Transactions**

To initially transmit a Title & Registration, use the **Prelim** Mutton.

Upon successful transmission, the transaction will be placed in *Pending* status. The F&I representative will be able to issue appropriate tag and stickers.

### **Complete Transactions**

As part of PA EVR's automated Overnight Processing, the Pending deals will automatically be retrieved by the Central Title Clerk workstation for editing and to be finalized. To finalize a transaction on the PennDOT system, the transaction must be transmitted a second time. To submit a finalized transaction, click on the button. Upon successful transmission, the status will change to **Complete**.

Central Title Clerk and Single Workstations can choose to COMPLETE the transaction in a single process. Central Title Clerk would always COMPLETE transactions retrieved from F&I workstations.

Note: Title Only and Standard Renewal transactions are completed in a single (one-step)

process. To submit these transactions, only the **Prelim Mission** button is needed. The Prelim will display the assigning inventory and the fees associated with the Title Only or the Standard Renewal.

Next Topic: Fee Debits and Credits

#### Fee Debits and Credits

### **Dealer Processing:**

For all New or Used Vehicle Sales (Dealers)

A dealer has 10-calendar days to enter the transaction from the Purchase Date. If you wait until the 10th day, the Title will be automatically produced the next day.

The dealer's account will be debited for the fees, 10 days after the Purchase Date.

Deposit date to Pennsylvania DOT is 20 days from the Purchase Date.

Title Release Date is a maximum of 5 days from the Process Date (i.e., the date the transaction is finalized and *Completed*).

Vehicle Renewal Transactions - (Dealers)

Deposit date to Pennsylvania DOT is 2 days from the Process Date. Since a title is not produced, the title release date will be the Process Date.

## **Messenger Processing:**

#### For All Used Vehicle Sales

Deposit date to Pennsylvania DOT is 10 days from the Process Date. Title release date is 2 days from the Process Date.

## **Deposit Date:**

If the deposit date falls on a Saturday or Sunday, the previous business deposit date will be used. This is normally Friday unless it was declared a state holiday. In that case, the deposit day would be Thursday.

If the deposit date falls on a day that is declared a state holiday, the previous business deposit date will be used. For example, if the holiday falls on a Monday, then the deposit day will be the Friday before the holiday.

Next Topic: Reprint, Correction, Backout, and Recover

Reprint, Correction, Backout, and Recover Reprint, Correction, Backout, and Recover Features This section covers features available to registrations that are in Pending or Complete status.

# This section contains the following topics:

Reprinting a Registration Form Correction Mode Backing Out a Transaction Recovering a Transaction **Reprinting a Registration Form** 

Click here to watch a tutorial video for this topic.

PA EVR allows you to reprint registration forms, including pull tickets and registration cards.

## To obtain a reprint:

Click the Reports tab.

Click **Registration** List.

| 🧻 Centerpointe               | e Pennsylvani                | ia E¥R - [Re         | gist | ration        | Reports]      |      |          |                 |        |         |          |    |
|------------------------------|------------------------------|----------------------|------|---------------|---------------|------|----------|-----------------|--------|---------|----------|----|
| 🧻 <u>F</u> ile <u>T</u> ools | <u>M</u> essages <u>W</u> ir | ndow <u>H</u> elp    |      |               |               |      |          |                 |        |         |          |    |
| Process                      |                              |                      |      |               |               | 1    | <u>"</u> |                 |        | 2       | <u> </u> |    |
| Reports                      | Eull Report                  | P <u>u</u> ll Ticket | Re   | <u>q</u> Card | List Report   | ⊆urr | ent      | <u>A</u> rchive |        | Print   | Display  |    |
|                              | Status                       | Control#             | à.   | Name          |               |      | Title    |                 | Purcha | se Date | Plate    | Tr |
|                              | Pending                      | 10000                |      | BUTLE         | R AUTO AUCTIO | N    | 00000    | 00000           | 06/09/ | 2005    | GCY8001  | NE |
| Registration                 | Ready                        | 111111               |      | NAVEL         | CHAPMAN       |      | 00000    | 00000           | 06/10/ | 2005    | GCY8012  | NE |
|                              | Pending                      | 144444               |      | LINDA         | A JOHNSON     |      | 00000    | 00000           | 06/09/ | 2005    | GCY8008  | NE |

Highlight the registration for which you need to reprint.

From the top toolbar, click the icon of the form to be reprinted.

With the form selected, click **Print** with the form immediately, or click **Display** to preview your reprint.

If Display is selected, Print Preview window will display.

| - <u>1</u> | 1 page                                      |                                             |           |        |                                 |                                       |                             |             |                |       |                        |                                                                                                    |                                       |          |      |
|------------|---------------------------------------------|---------------------------------------------|-----------|--------|---------------------------------|---------------------------------------|-----------------------------|-------------|----------------|-------|------------------------|----------------------------------------------------------------------------------------------------|---------------------------------------|----------|------|
| Pag        |                                             | H 4                                         |           | H      | <u>Z</u> oom [70                | ÷                                     |                             |             | <u>C</u> opies | 1 -   | 5                      | 9                                                                                                    | 2                                     |          | EXII |
|            |                                             |                                             |           |        |                                 |                                       |                             |             |                |       |                        |                                                                                                    |                                       |          | -    |
|            |                                             |                                             |           |        |                                 |                                       |                             |             |                | ļ     |                        |                                                                                                    |                                       |          |      |
|            | WHD.00                                      |                                             | 100 - 001 |        |                                 |                                       |                             |             |                |       | fille Nur              | nte e la companya de la companya de la companya de la companya de la companya de la companya de la companya de |                                       |          |      |
|            |                                             |                                             |           |        |                                 | E lectro                              | nic Ve                      | hicle Reg   | istration      |       |                        |                                                                                                    |                                       |          |      |
|            |                                             |                                             | Penn      | sylvai | hia Depantr                     | n ent of                              | Transp                      | ortation 7  | Applicant      | Summa | ry Stat                | emeni                                                                                                    | t                                     |          |      |
|            | ∿arascion<br>Purchase Dala.<br>Prev file No | , NEW 717LE .<br>, Jun 9, 2005<br>, 0000000 | AND NEW   | 1945   | Pic<br>Picces<br>Piev Dup fills | casasi, A<br>Is Dala, A<br>I Couni, B | 07077.JU<br>un 9, 2005<br>0 | YO SALESPAL | 0.00125229     |       |                        | Processies<br>Temp Tag<br>Male of C                                                                            | i By , NC<br>Dale , May<br>liger , AL | 91, 2008 |      |
|            | V IN<br>Velikate                            | . 1 G 2NE 5 2M <sup>1</sup> 1               | vcataras  | 2      | Condition.<br>Rade              | 200                                   |                             | Nock Number | . 31144.562    | u     | nbiden Wi<br>No. ol. I | ghi. D                                                                                                    |                                       |          |      |
|            | Odom Reading                                | . 19400                                     |           |        | Fuel.                           | GASOLINE                              | 16                          | GCWP        |                |       | Bodyl                  | vial                                                                                                    |                                       |          |      |
|            | Odom Qual<br>Branda                         | . ACCURE ME                                 | E AGEIO   |        | Purchase Pice.                  | \$19,000.00                           |                             | Seal Cap    | <b>)</b> .     |       | Chanas                 | Mh.                                                                                                    |                                       |          |      |

To print your form, use the printer icon on the print preview toolbar.

Next Topic: Correction Mode

#### **Correction Mode**

Click here to watch a tutorial video for this topic.

PA EVR allows you to modify, or "correct" select portions of a *Pending* transaction. You may re-transmit a transaction in Correction mode if you find a data error in your transaction.

*Note: Some registration errors will require a backout to be fixed. See:* Backing Out a Registration

## To correct a registration in Pending status:

From the Registration List, highlight and **Open** by the registration to be corrected. Type any corrections over the existing data.

When you are ready to send your corrections to PennDOT, click the **Correction** button. Your CVR User ID and Password are required.

| Communications                                                                                                    | ×                            |
|----------------------------------------------------------------------------------------------------|------------------------------|
| CVR Login<br>CVR User ID: IV<br>Password: XXXXX                                                                                                    | <u>Q</u> K<br><u>C</u> ancel |
| You are attempting access to the Michigan<br>Secretary of State. UNAUTHORIZED ACCESS to<br>this computer is in violation of Michigan state law.<br>Individuals using this computer system without | <u>H</u> elp                 |
| Contacting Host                                                                                                    |                              |

When the correction has been successfully transmitted, you will be prompted to reprint the Applicant Summary with Standard Registration Form.

Note: Transactions cannot be corrected once they are in Complete status.

Next Topic: Backing Out a Transaction

**Backing Out a Transaction** 

Click here to watch a tutorial video for this topic.

If an error in a *Pending* registration cannot be corrected using Correction mode, it must be backed out.

Note: Transactions must be in Pending or Ready status in order to be backed out. Transactions cannot be backed out once they are in **Complete** status

# To backout a transaction:

From the Registration List, highlight and **Open** Where the registration to be backed out.

From the Registration Data Entry view, click the **Delete** *m* button on the toolbar.

A Registration Backout window will display in which you must select an Inventory Disposition and Reason for backout. Make the appropriate selection, and click **OK**.

| Registration Backout                                                                                                    | ×                                            |
|----------------------------------------------------------------------------------------------------|----------------------------------------------|
| A reason code is required for backout registrations that<br>Press OK to backout this registration.<br>Inventory Disposition<br>Set inventory to Available<br>Keep inventory with this Registration<br>Damaged<br>Manual | are pending.<br><u>O</u> K<br><u>C</u> ancel |
| Reason Code<br>C Buyer unable to obtain financing<br>Buyer returned vehicle<br>C Registration requires manual processing                                                                                                |                                              |

PA EVR will transmit the request to PennDOT. Your User ID and Password will be required.

# Centerpointe PA EVR Online User Guide

| C | ommunications                                                                                                    | ×                            |
|---|----------------------------------------------------------------------------------------------------|------------------------------|
|   | CVR Login<br>CVR User ID: V<br>Password: V                                                                                                    | <u>D</u> K<br><u>C</u> ancel |
|   | You are attempting access to the Michigan<br>Secretary of State. UNAUTHORIZED ACCESS to<br>this computer is in violation of Michigan state law.<br>Individuals using this computer system without | <u>H</u> elp                 |
|   | Contacting Host                                                                                                    |                              |

For additional information, see also: Correction Mode

Next Topic: Recovering a Transaction

**Recovering a Transaction** 

Click here to watch a tutorial video for this topic.

On occasion, a registration record may be missing from the Registration List, or be missing information, if your workstation's data has been corrupted. This can be fixed by connecting to the CVR host system and "recovering" the transaction.

| Recove          | r Registra  | ation Re                          | cord                 |                   |  | × |
|-----------------|-------------|-----------------------------------|----------------------|-------------------|--|---|
| <br><u>N</u> ew | X<br>Delete | <ul><li><sup>€</sup>end</li></ul> | <li>E<u>x</u>it</li> | ②<br><u>H</u> elp |  |   |
| Control         |             | Status                            |                      |                   |  |   |
| 0112346         | )           | Unsent                            |                      |                   |  |   |
|                 |             |                                   |                      |                   |  |   |
|                 |             |                                   |                      |                   |  |   |
|                 |             |                                   |                      |                   |  |   |
|                 |             |                                   |                      |                   |  |   |
|                 |             |                                   |                      |                   |  |   |
|                 |             |                                   |                      |                   |  |   |
|                 |             |                                   |                      |                   |  |   |
|                 |             |                                   |                      |                   |  |   |
|                 |             |                                   |                      |                   |  |   |
|                 |             |                                   |                      |                   |  |   |
|                 |             |                                   |                      |                   |  |   |

## To recover a transaction:

From the top toolbar, click **Tools** > **Recover**.

The Recover Registration Record window will display.

Click the **New** button, and enter the control number of the transaction to be recovered.

Click the Send Webutton.

You will be prompted for your CVR User ID and Password.

# Centerpointe PA EVR Online User Guide

| Communications                                                                                                    | ×                            |
|----------------------------------------------------------------------------------------------------|------------------------------|
| CVR Login<br>CVR User ID: IV<br>Password: XXXXXX                                                                                                    | <u>D</u> K<br><u>C</u> ancel |
| You are attempting access to the Michigan<br>Secretary of State. UNAUTHORIZED ACCESS to<br>this computer is in violation of Michigan state law.<br>Individuals using this computer system without | <u>H</u> elp                 |
| Contacting Host                                                                                                    |                              |
|                                                                                                    |                              |

Once the registration has successfully been recovered, click **Exit** to return to the Registration List.

If the Registration List was open when recovering the transaction, you may need to refresh it in order to view the recovered transaction. Simply exit the Registration List and then reopen it.

#### Glossary

# В

Bundle Report: The Bundle Report is a listing of all transactions completed on a specified day. It consists of a Complete Report and a Debit Summary, which detail customer and fee information. The Bundle Report is created during PA EVR's overnight processing.

# С

CIM: Central Inventory Management - CIM is a companion application to PA EVR. Using CIM, users can order, receive, and manage inventory.

CVR: Computerized Vehicle Registration. CVR partners with PennDOT to provide electronic vehicle registration.

# D

DMS: Dealer Management System (ADP, Reynolds & Reynolds, ARG, etc.) PA EVR can be configured to import registration data directly from your company's DMS, if compatible.

# Ε

- ESD: Electronic Software Distribution- Your MI EVR workstation has the capability to receive software updates electronically.
- **EVR:** Electronic Vehicle Registration- Pennsylvania EVR software is a link through which users can electronically process title and registration transactions.

F&I: Finance and Insurance

Finalize: When a 2nd step of registration transaction is successfully performed (transmitted), the registration is finalized. Finalized registrations display a "Complete" status on the Registration List, and are complete records on the PennDOT system.

F

# Ο

Overnight Processing: PA EVR automatically performs this system process at the end of a reporting day, prior to the next day's transaction processing. During overnight processing, PA EVR will generate the Bundle Report, and perform data backup and purging processes.

## Ρ

**Pend:** When the 1st step of a 2-step transaction is completed, the title & registration is placed into a Pending status. Pended registrations are not full registration records, and must be retransmitted within 10 days to become permanent registration records.

PennDOT: Pennsylvania Department of Transportation

## Index B

| Decking Out a Transaction                 | 04 |
|-------------------------------------------|----|
| Backing Out a Transaction                 | 04 |
|                                           | 21 |
|                                           |    |
| Communication Menu Introduction           |    |
| Communication Setup                       | 10 |
| Communications Configuration              |    |
| Company Maintenance                       | 33 |
| Completing the Company Maintenance Screen | 5  |
| Correction Mode                           | 83 |
| Creating a Purchase Order                 | 51 |
| D                                         |    |
| Defaults Maintenance                      | 41 |
| DMS Import                                | 65 |
| E                                         |    |
| EVR Workspace Introduction                | 13 |
| G                                         |    |
| Getting Started Introduction              | 3  |
| I                                         |    |
| Inquiry Data Entry                        | 61 |
| Inquiry Introduction                      | 60 |
| Inquiry List                              | 16 |
| Inquiry Reports List                      | 20 |
| Insurance Maintenance                     | 37 |
| Inventory                                 | 17 |
| Inventory Introduction                    | 50 |
| Inventory Reports                         | 57 |
| L                                         |    |
| Lessee Page                               | 71 |
| Lien Maintenance                          | 35 |
| Lien Page                                 | 73 |
| Logging On to PA EVR                      | 6  |
| M                                         |    |
| Maintenance Menu Introduction             | 32 |
| Modifying Inventory                       | 55 |
| Ν                                         |    |
| New Transaction Window                    | 66 |
|                                           |    |

# ο

| Options - ESD 49                         |
|------------------------------------------|
| Options - Forms 46                       |
| Options - General 44                     |
| Options - Printer 45                     |
| Options - Station 47                     |
| Options Menu Introduction 43             |
| Owner Maintenance 39                     |
| Owner Page 70                            |
| P                                        |
| Password Update31                        |
| Plate Page74                             |
| Printer Setup9                           |
| Process Menu Introduction14              |
| R                                        |
| Receiving a Purchase Order 53            |
| Reconciliation Reports24                 |
| Recovering a Transaction86               |
| Registration List15                      |
| Registration Process Overview63          |
| Registration Reports List 19             |
| Renewal Page75                           |
| Reports Menu Introduction 18             |
| Reprint Backout and Recover Introduction |
| Reprinting a Registration Certificate    |
| S                                        |
| Sales Page72                             |
| Security Code 12                         |
| Setting the Station Type7                |
| System Requirements4                     |
| U                                        |
| Using PA EVR Help2                       |
| V                                        |
| Vehicle Page68                           |
| w                                        |
| Welcome1                                 |
|                                          |